## K2 Avid Plug-in

## K2 & PROFILE XP AVID PLUG-IN DATA HANDLER MODULE SOFTWARE

Installation and User Guide and Release Notes

071-8551-02

2010-05-17

SOFTWARE release 7.0.0.99

#### Copyright

Copyright © Grass Valley, Inc. All rights reserved. Printed in the United States of America. Portions of software © 2000 – 2009, Microsoft Corporation. All rights reserved. This document may not be copied in whole or in part, or otherwise reproduced except as specifically permitted under U.S. copyright law, without the prior written consent of Grass Valley, Inc., P.O. Box 59900, Nevada City, California 95959-7900. This product may be covered by one or more U.S. and foreign patents.

#### Disclaimer

Product options and specifications subject to change without notice. The information in this manual is furnished for informational use only, is subject to change without notice, and should not be construed as a commitment by Grass Valley, Inc. Grass Valley, Inc. assumes no responsibility or liability for any errors or inaccuracies that may appear in this publication.

#### U.S. Government Restricted Rights Legend

Use, duplication, or disclosure by the United States Government is subject to restrictions as set forth in subparagraph (c)(1)(ii) of the Rights in Technical Data and Computer Software clause at DFARS 252.277-7013 or in subparagraph c(1) and (2) of the Commercial Computer Software Restricted Rights clause at FAR 52.227-19, as applicable. Manufacturer is Grass Valley, Inc., P.O. Box 59900, Nevada City, California 95959-7900 U.S.A.

#### Trademarks and Logos

Grass Valley, K2, Aurora, Summit, Dyno, Solo, Infinity, Turbo, Profile, Profile XP, NetCentral, NewsBrowse, NewsEdit, NewsQ, NewsShare, NewsQ Pro, and Media Manager are either registered trademarks or trademarks of Grass Valley, Inc. in the United States and/or other countries. Grass Valley, Inc. products are covered by U.S. and foreign patents, issued and pending. Additional information regarding Grass Valley, Inc. trademarks and other proprietary rights may be found at www.grassvalley.com.

Other trademarks and logos used in this document are either registered trademarks or trademarks of the manufacturers or vendors of the associated products, such as Microsoft® Windows® operating system, Windows Media® player, Internet Explorer® internet browser, and SQL Server<sup>™</sup>. QuickTime and the QuickTime logo are trademarks or registered trademarks of Apple Computer, Inc., used under license therefrom.

#### **Revision Status**

| Revision<br>Number | Date          | Changes                      |
|--------------------|---------------|------------------------------|
| Tumber             |               |                              |
| 1.0                | February 2007 | First release                |
| 1.1                | July 2009     | Updated to include K2 Summit |
| 1.2                | February 2010 | Updated for K2 Summit v. 7.1 |
| 1.3                | May 2010      | Updated for K2 Summit v. 7.2 |

## **Table of Contents**

| Installation and User Guide and Release Notes                                                    | 1   |
|--------------------------------------------------------------------------------------------------|-----|
| Introducing Grass Valley DHM for K2 Media Client, K2 Summit Production Client and                |     |
| PVS1xxx                                                                                          | 4   |
| Streaming Workgroup Overview                                                                     | 4   |
| K2 Media Client and K2 Summit Production Client system requirements                              | 6   |
| PVS system requirements                                                                          | 6   |
| Avid system requirements                                                                         | 6   |
| Setting up PVS fibre channel network for Avid connectivity                                       | 8   |
| Setting up the K2 system for Avid connectivity                                                   | 8   |
| Install overview                                                                                 | 9   |
| Uninstall previous installed version                                                             | 9   |
| Installing TServerSvc on the K2 Media Client & K2 Summit Production Client                       | 11  |
| Prerequisite for Installing the TserverSvc on the K2 Summit Production Client                    | 11  |
| Verify TserverSvc is installed correctly.                                                        | 17  |
| Installing TServer on Profile PVS Clients                                                        | 18  |
| Installing K2-AvidTM Software on Avid devices                                                    | 22  |
| Installing the K2AvidDHM software                                                                | 22  |
| Verify K2AvidDHM is installed correctly                                                          | 27  |
| Installing the K2AvidIngest software                                                             | 28  |
| About K2-AvidTM software licensing                                                               | 34  |
| Requesting a license                                                                             | 34  |
| If you encounter difficulties when requesting a license                                          | 38  |
| Generating a unique id.                                                                          | 38  |
| Obtaining and maintaining licenses.                                                              | 38  |
| Adding a license                                                                                 | 38  |
| Deleting licenses                                                                                | 39  |
| Archiving licenses                                                                               | 39  |
| Modifying / verifying the services file on the K2 / PVS                                          | 40  |
| Set up hosts files                                                                               | 40  |
| Modifying the Hosts file on the Avid Unity TransferManager or Avid Interplay system f            | for |
| single send                                                                                      | 41  |
| Modifving the Hosts file on the Avid Unity <sup>™</sup> TransferManager or Avid Interplay syster | n.  |
| server for dual send                                                                             | 42  |
| Modifying the Hosts file on K2 or PVS for single send to playback                                | 44  |
| Modifying the Hosts file on K2 or PVS for dual send to playback                                  | 44  |
| Configuring the Avid Transfer Manager / Interplay engine                                         | 45  |
| Configuring the Avid Editor for Transfer                                                         | 47  |
| Configuring the Avid system to use other bins / folders for send to playback                     | 48  |
| Verify the Send To Playback                                                                      | 50  |
| Verify the Ingest to Avid from the K2 system                                                     | 51  |
| This section outlines the registry keys used by the receiver                                     | 59  |
| This section outlines the registry keys which can be used on the Avid Editor Clients             | 60  |
| This section outlines the registry keys which can be used on the K2 Media Client                 | 60  |
| What's new in this release                                                                       | 61  |
| Feature limitations in this release                                                              | 61  |
| Changes in previous releases                                                                     | 61  |
| Common install or configuration faults                                                           | 64  |

## Chapter 1 Product Description

# Introducing Grass Valley DHM for K2 Media Client, K2 Summit Production Client and PVS1xxx

Grass Valley recommends that you read all the information in this document thoroughly before installing or using any new software release.

This document describes the steps required to successfully connect an Avid NewsCutter®, MediaComposer®, Avid Unity<sup>™</sup> TransferManager or Avid Interplay system for the Windows® 2000 or Windows XP operating system and a Grass Valley video file server via a Fibre Channel switch or GigaBit Ethernet connection depending on the videoserver used.

The Avid NewsCutter® or MediaComposer® system initiates transfers to the video file server system through a local Avid TransferManager / Interplay Transfer Engine or in case of a shared Avid system it done using a dedicated Avid TransferManager / Interplay Transfer Engine. Send to Playback or Ingest are done using the Emulex IP over Fibre Channel connection for the PVS videoservers and Gigabit Ethernet for the K2 / Summit videoservers.

Transfers to and from PVS videoservers can also be via the UIM. Both distributed and SAN based videoservers are supported by the Plug-in.

These installation instructions also provide information on making transfers between these two systems and list all known bugs and limitations associated with the software and hardware.

| Compression format | PCM Audio   | Media Client            |
|--------------------|-------------|-------------------------|
| DVCCAM             | 16 & 24 bit | PVS11xx, K2 & K2 Summit |
| DV25               | 16 & 24 bit | PVS11xx, K2 & K2 Summit |
| DV50               | 16 & 24 bit | PVS11xx, K2 & K2 Summit |
| DV100              | 16 & 24 bit | K2 Summit               |
| D10/IMX 30Mbit     | 16 & 24 bit | PVS11xx & K2            |
| D10/IMX 40Mbit     | 16 & 24 bit | PVS11xx & K2            |
| D10/IMX 50Mbit     | 16 & 24 bit | PVS11xx & K2            |

Supported compression formats

### **Streaming Workgroup Overview**

The Streaming workgroup is a concept that combines an Avid NewsCutter® or MediaComposer® with the Grass Valley video file server via Fibre Channel or Gigabit Ethernet connection.

These elements are tightly integrated in an environment that enhances speed and content quality in news editing and news production. The workgroup's Fibre Channel / Gigabit Ethernet and Ethernet connections encourage a streamlined workflow, from the ingest of raw material from the Grass Valley Videoserver to the Avid NewsCutter® or

MediaComposer®, to editing of the material on the Avid NewsCutter® or MediaComposer®, to playout of the finished story on the Grass Valley Videoserver.

Playout of finished material (called "playback") is initiated by the Avid Unity<sup>™</sup> TransferManager or Avid Interplay system software installed on the Avid NewsCutter® or MediaComposer® (in standalone workgroups) or by the Avid Unity<sup>™</sup> TransferManager or Avid Interplay system server (in Avid Unity<sup>™</sup>workgroups).

This document contains instructions on how to configure the Avid Unity<sup>™</sup> TransferManager or Avid Interplay system software in both standalone and Avid Unity workgroups. In this document, the system running the Avid Unity<sup>™</sup> TransferManager or Avid Interplay system software is referred to as the "TransferManager platform" for both types of workgroups.

The Avid NewsCutter® or MediaComposer® and the Grass Valley Videoserver store digital media in a format that is known on both systems. As a result, ingest of the material from the Grass Valley Videoserver to the Avid NewsCutter® or MediaComposer®is possible via a Fibre Channel / Gigabit Ethernet connection. When the material reaches the Avid NewsCutter® or MediaComposer®for editing, the Fibre Channel / Gigabit Ethernet network allows the material to be edited and transferred between Multiple Avid NewsCutter® or MediaComposer® systems. When the story is ready for broadcast, it is transferred to the Profile for playback via the Fibre Channel / Gigabit Ethernet connection and TransferManager software. In standalone mode, each edit and playback system maintains its own storage space, while in a workgroup configuration the editor's share from a single pool of storage space making a physical transfer of the material necessary.

To minimize on-air failures, an optional second Grass Valley Videoserver can be used to ensure that a backup playback system is available. The Avid NewsCutter® or MediaComposer® can make transfers using a dual-send configuration, sending media to both a primary and secondary Grass Valley Videoserver.

Avid Generic MXF FTP.

One special case of the TM-DHM is the Generic FTP solution. This is a DHM implementation created by Avid and available as an option to Interplay Transfer provides an interface to import media from, or export media to, any standard FTP server which supports media wrapped as MXF OP-1A. With the rapidly increasing usage of MXF-supporting applications and file-based workflows, the Generic FTP solution may well be of interest. One benefit of using this is the support for XDCAM HD.

## Chapter 2 System requirements

## K2 Media Client and K2 Summit Production Client system requirements

K2-AvidTM Plug-in version 7.0.0.99 is supported on the K2 Media Client & K2 Summit Production Client; both the standalone and SAN based systems are supported.

The K2-AvidTM Plug-in version 7.0.0.99 has been tested using the following:

| Application                | Version       | Notes           |
|----------------------------|---------------|-----------------|
| Avid Transfer manager      | 2.9.21        |                 |
| Avid Interplay Transfer    | 1.6.2         | Standalone Mode |
| Engine                     |               |                 |
| Avid NewsCutter Adrenaline | 7.5.9         |                 |
| Avid MediaComposer         | 3.5.9         |                 |
| K2 Media Client            | 3.2.74.1127 & |                 |
|                            | 3.3.1122      |                 |
| K2 Summit Production       | 7.2.7.1319    |                 |
| Client                     |               |                 |

Microsoft has developed a software update to deal with thread handles and of event handles in the Microsoft .NET Framework 2.0. This update needs to be installed on the K2 client. For more information, refer to Microsoft knowledge base 968760.

## PVS system requirements

K2-AvidTM Plug-in version 7.0.0.99 is supported on the PVS series of videoservers, both Standalone and SAN systems are supported. The K2-AvidTM Plug-in version 7.0.0.99 has been tested using the following:

| Application                | Version    | Notes           |
|----------------------------|------------|-----------------|
| Avid Transfer manager      | 2.9.21     |                 |
| Avid Interplay Transfer    | 1.6.2      | Standalone Mode |
| Engine                     |            |                 |
| Avid NewsCutter Adrenaline | 7.5.9      |                 |
| Avid MediaComposer         | 3.5.9      |                 |
| PVS11xx                    | 5.4.9.1306 |                 |

PDR 200, 300 and 400 series are not supported.

There are currently no plans to qualify the DHM with the PDR 200,300 and 400.

### Avid system requirements

The DHM has been tested using the following:

| Application             | Version | Notes           |
|-------------------------|---------|-----------------|
| Avid Transfer manager   | 2.9.21  |                 |
| Avid Interplay Transfer | 1.6.2   | Standalone Mode |

| Engine                     |               |                        |
|----------------------------|---------------|------------------------|
| Avid NewsCutter Adrenaline | 7.5           |                        |
| Emulex LP9000 FC card      | 5.0.2195.6717 | Used for FC transfers. |

## Chapter 3 hardware Installation

## Setting up PVS fibre channel network for Avid connectivity

These instructions assume that a basic installation of the Avid NewsCutter, MediaComposer, K2 or Profile system has been completed. If you have not yet installed these systems, complete this first and then return to these installation instructions.

For information on installing and configuring Fibre Channel and the PVS series of videoservers, refer to the Avid document *profile.pdf.* This document is located on the Avid installation CD.

Before proceeding, verify you can ping the PVS and establish an FTP connection to the PVS from the device running the TransferManager or Avid Interplay.

## Setting up the K2 system for Avid connectivity

The Avid NewsCutter, MediaComposer, TransferManager, Avid Interplay, or K2 installation is described in the following sections:

Before proceeding, verify you can ping the K2 Media Client, K2 Summit Production Client and establish an FTP connection to the K2 Media Client, K2 Summit Production Client or K2 Media Server from the device running the TransferManager or Avid Interplay.

## **Chapter 4 Software Installation**

## Install overview

The installation is done in several steps and each step must be completed before you can stream media between Avid and K2.

Note: Uninstall all previous versions prior to any upgrade.

When you have completed the setup process, see Known Bugs and Limitations.

## Uninstall previous installed version

- 1. Uninstall the Tserver on the K2 clients.
  - Do not do the following steps if there is no Tserver installed.
  - Do the following steps if you are upgrading from a previous release.
  - a. Use the Windows Add/Remove Programs control panel and uninstall the Tserver.
  - Make sure there in no trace of the previous installed Tserver on the K2 client. Use regedt32.exe to search HKEY\_LOCAL\_MACHINE\SYSTEM\CurrentControlSet\Services\ for "Tserver" or "Grass Valley TServer Interplay".
  - c. Delete "Tserver" or "Grass Valley TServer Interplay" if this was not removed by the un-install.
  - d. Check there is no tserversvc.exe in the C:\profile directory of the K2 client.
  - e. Reboot the K2 client.
- 2. Make a backup of the DHM license. (See Archiving licenses)
  - Do not do the following steps if there is no DHM installed.
  - Do the following steps if you are upgrading from a previous release.
  - a. Click the License Manager icon on the desktop.
  - b. Locate the K2-DHM license and drag this to the desktop. Doing this creates a backup of the license file.
- 3. Uninstall the K2 DHM.
  - Do not do the following step if there is no DHM installed.
  - $\circ$   $\,$  Do the following step if you are upgrading from a previous release.

- a. On the device running the Avid transfer manager / Interplay engine, use the Windows Add/Remove Programs control panel to uninstall the DHM.
- 4. Uninstall the Profile software from Avid transfer manager Interplay engine.
  - o Do not do the following step if there is no DHM installed.
  - Do the following step if you are upgrading from a previous release.
  - a. On the device running the Avid transfer manager / Interplay engine, use the Windows Add/Remove Programs control panel to uninstall the ProfileXP software.
- 5. Reboot the Avid transfer manager / Interplay engine device.
- 6. Uninstall the Grass Valley K2 Avid Ingest from the Avid Editor.
  - Do not do the following step if there is no Ingest software installed.
  - Do the following step if you are upgrading from a previous release.
  - a. On the device running the Avid Editor, use the Windows Add/Remove Programs control panel to uninstall the Ingest software.
- 7. Uninstall the Profile software from the Avid Editor.
  - Do not do the following steps if there was no Ingest software installed or the Profile software was removed as part of the DHM uninstall on a standalone Avid transfer manager / Interplay engine / editor system.
  - Do the following steps if you are upgrading from a previous release and this is an Editor connected to a shared Avid system.
  - a. Use the Windows Add/Remove Programs control panel to uninstall the ProfileXP software.
  - b. Reboot the Avid Editor device.
- 8. Repeat step 6 and 7 for each editor installed with the Grass Valley K2 Avid Ingest support software.

# Installing TServerSvc on the K2 Media Client & K2 Summit Production Client

NOTE: The TServerSvc is always installed on the K2 client and must not be installed on the K2 Media Servers when configuring systems with external (shared) storage.

If TserverSvc was previously installed, uninstall it prior to installing the new version.

## Prerequisite for Installing the TserverSvc on the K2 Summit Production Client

Before you can install software on the K2 Summit Production Client, disable the Write Protect utility.

| Administration    | 🗌 🛅 Accessories               |                                           |
|-------------------|-------------------------------|-------------------------------------------|
| Canal Contraction | 📄 🛅 Administrative Tools      |                                           |
| S                 | 📄 💼 MegaRAID Storage Manager  | AppCenter                                 |
| Internet Explorer | i 🧰 Microsoft iSCSI Initiator | <ul> <li>Diagnostics</li> </ul>           |
|                   | 📷 QuickTime                   | 🕨 🥩 Export Logs                           |
|                   | 📷 Startup                     | <ul> <li>G K2 Capture Services</li> </ul> |
|                   | 📄 🛅 StorNext File System      | 🕨 📓 Request AppCenterPro License          |
|                   | 🦉 🥖 Internet Explorer         | 🔋 🔒 Request K2-ClientSoftware Licens      |
|                   | 🔄 🏐 Outlook Express           | 🔋 🔒 Request K2-XDP-2HDL License           |
|                   | 🕞 Windows Media Player        | Storage Utility                           |
| All Programs 👂    | 🖬 Grass Valley                | • 0 Write Filter Utility                  |
|                   |                               | Shut Down                                 |
|                   |                               |                                           |

1. Navigate to the Write File Utility and launch the application.

|  | 2. | Under the Protected | Volumes set | this to Un | protected. |
|--|----|---------------------|-------------|------------|------------|
|--|----|---------------------|-------------|------------|------------|

| 🥏 FBWF Manager                             | _ 🗆 🔀                                                                                     |
|--------------------------------------------|-------------------------------------------------------------------------------------------|
| FBWF Filter Registry Filter                |                                                                                           |
| Filter Settings                            |                                                                                           |
| Filter:                                    | Enabled                                                                                   |
| Compression:                               | Disabled 🗸                                                                                |
| Cache Preallocation:                       | Enabled 🗸                                                                                 |
| Cache Threshold:                           | 64 MB                                                                                     |
| Memory Usage                               |                                                                                           |
| Directory Structure:                       | 0 bytes                                                                                   |
| File Data:                                 | 0 bytes                                                                                   |
| C: Unprotected<br>Protected<br>Unprotected |                                                                                           |
| The list of "write-through                 | " files and directories excluded from write filter protection. Add File Add Folder Remove |
| Commit file to physical di                 | sk:<br>Browse Commit                                                                      |
| Settings with * will take effect           | after a reboot.                                                                           |

Reboot the K2 Summit Production Client and proceed with the  $\ensuremath{\mathsf{TserverSvc}}$  installation.

- 1. Browse the K2DHM folder and access the folder \TServerInstaller\.
- 2. Double-click Setup.exe.

| 🔀 Grass Valley K2 Summit | Tserver Version 1.0.0.86 - InstallShield Wizard  🛛                                                                                        |
|--------------------------|----------------------------------------------------------------------------------------------------|
|                          | Welcome to the InstallShield Wizard for Grass<br>Valley K2 Summit Tserver Version 1.0.0.86                                                |
| G                        | The InstallShield(R) Wizard will install Grass Valley K2 Summit<br>Tserver Version 1.0.0.86 on your computer. To continue, click<br>Next. |
| grass<br>valley          | WARNING: This program is protected by copyright law and international treaties.                                                           |
|                          | < Back Next > Cancel                                                                                                    |

3. Click Next in the "Welcome to the InstallShield Wizard for Grass Valley K2 Summit Tserver Version 1.0.0.86" dialog box.

**Note**: You might get the following message if the K2 client software has not yet been installed on the K2 client.

| 🙀 Grass | Valley K2 Summit Tserver Version 1.0.0.8 🔀                                                                                                    |
|---------|----------------------------------------------------------------------------------------------------|
| 1       | Install will be aborted as this device is not a K2 Media<br>Client. K2TserverSvc must be installed on a K2 Media<br>Client. The K2 Media Client can be with internal storage<br>for standalone use or with shared storage. |
|         | <u>OK</u>                                                                                                    |

| 👹 Grass Valley K2 Summit Tserver Version 1.0.0.86 - InstallShield Wizard                                                                                                    | ×    |
|----------------------------------------------------------------------------------------------------|------|
| License Agreement                                                                                                    |      |
| Please read the following license agreement carefully. grass va                                                                                                    | lley |
| THOMSON BROADCAST AND MEDIA SOLUTIONS, INC.<br>Software license agreement                                                                                                    | •    |
| THE ENCLOSED (OR, AS APPLICABLE, PRELOADED OR<br>DOWNLOADED) SOFTWARE, ASSOCIATED DOCUMENTATION, AND ANY<br>UPDATES THERETO (COLLECTIVELY, THE "PROGRAM") ARE<br>FURNISHED SUBJECT TO THE TERMS AND CONDITIONS OF THIS<br>AGREEMENT. RETENTION OF THE PROGRAM FOR MORE THAN THIRTY<br>(30) DAYS, OR, AS APPLICABLE, OPENING OF THE SEALED<br>WRAPPER SURROUNDING THE PROGRAM, DOWNLOADING THE<br>DECEMBER OF THE DEOCDAW IN ANY WANNED HILL PROGRAM. OF USE OF THE DEOCDAW IN ANY WANNED HILL PROGRAM. |      |
| InstallShield                                                                                                    |      |

- 4. The License Agreement is displayed. Tick "I accept the terms in the License agreement," and click Next.
- 5. Determine the Avid version used, and click Next. Click Quit Installation if unsure what type to select.

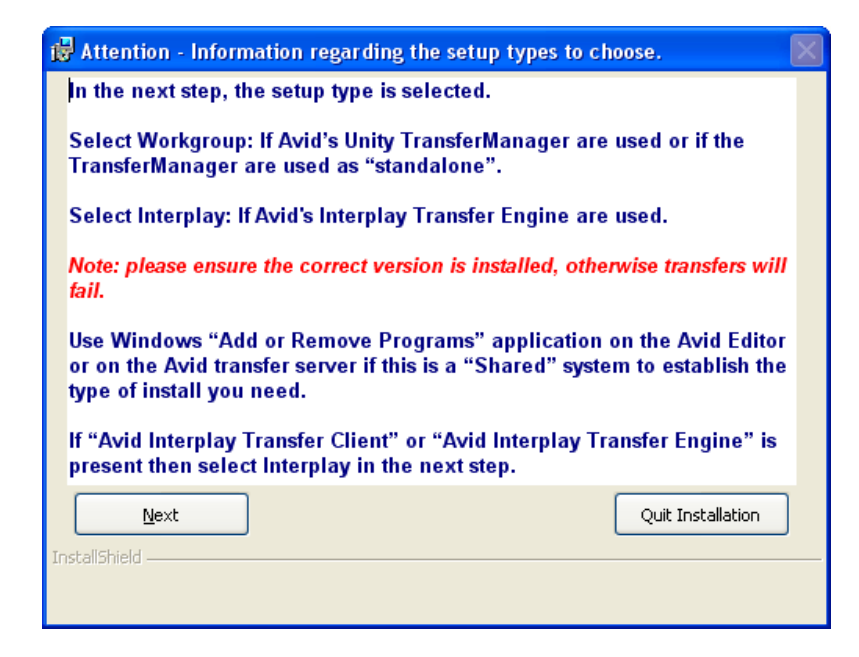

- 6. Select the required Avid support. Workgroup support is the default.
- 7. Click Next in the dialog box.

| 谩 Grass Valley K2 Summit Tserver Version 1.0.0.86 - InstallSh                              | ield Wizard  🛛 |
|--------------------------------------------------------------------------------------------|----------------|
| Setup Type<br>Choose the setup type that best suits your needs.                            | Grass valley   |
| Please select a setup type.                                                                | <u>g</u> ,     |
| O <u>W</u> orkgroup<br>Tserver with Avid's TransferManager support will be installed       | i.             |
| Interplay     Tserver with Avid's Interplay Transfer Engine support will be     installed. |                |
| InstallShield                                                                              | Cancel         |

8. Click Install to start the installation.

| 🐻 Grass Valley K2 Summit Tserver Version 1.0.0.86 - InstallS                                                                                 | ihield Wizard  🛛   |
|----------------------------------------------------------------------------------------------------|--------------------|
| <b>Ready to Install the Program</b><br>The wizard is ready to begin installation.                                                            | grass valley       |
| Click Install to begin the installation.<br>If you want to review or change any of your installation settings, click Bac<br>exit the wizard. | k, Click Cancel to |
| InstallShield                                                                                                    | Cancel             |

The status dialog box displays the progress of the installation.

| 🔂 Grass V              | alley K2 Summit Tserver Version 1.0.0.86 - InstallShi                                                                              | el 🔳 🗖 🔀     |
|------------------------|----------------------------------------------------------------------------------------------------|--------------|
| Installing<br>The prog | Grass Valley K2 Summit Tserver Version 1.0.0.86<br>ram features you selected are being installed.                                  | grass valley |
| 17                     | Please wait while the InstallShield Wizard installs Grass Valley K2 SL<br>Tserver Version 1.0.0.86. This may take several minutes. | ımmit        |
|                        | Status:                                                                                                    |              |
|                        | Copying new files                                                                                                    |              |
|                        |                                                                                                    |              |
|                        |                                                                                                    |              |
|                        |                                                                                                    |              |
|                        |                                                                                                    |              |
|                        |                                                                                                    |              |
|                        |                                                                                                    |              |
|                        |                                                                                                    |              |
|                        |                                                                                                    |              |
| InstallShield –        |                                                                                                    |              |
|                        | < <u>B</u> ack <u>N</u> ext >                                                                                                    | Cancel       |

9. When installation completes, click Finish in the "InstallShield Wizard Completed" dialog box.

| 🔀 Grass Valley K2 Summit | Tserver Version 1.0.0.86 - InstallShield Wizard 🔀                                                                                           |
|--------------------------|----------------------------------------------------------------------------------------------------|
|                          | InstallShield Wizard Completed                                                                                                    |
| G                        | The InstallShield Wizard has successfully installed Grass Valley<br>K2 Summit Tserver Version 1.0.0.86. Click Finish to exit the<br>wizard. |
| grass<br>valley          |                                                                                                    |
|                          | < Back <b>Einish</b> Cancel                                                                                                    |

## Verify TserverSvc is installed correctly

- 1. On the K2 client, open the Logviewer program (c:\profile\log.exe). Make sure no filters are selected.
- 2. Look for the following TServerSvc messages.
  - INFO: No master or slave IP alias for: DeviceHostName, mirroring not in use.
  - Waiting for request to be received from Avid Transfer manager.

|      | ntitled - | LogViewer    |            |      |                                                                                                    |        |
|------|-----------|--------------|------------|------|----------------------------------------------------------------------------------------------------|--------|
| je j | Edit Yew  | Action Help  |            |      |                                                                                                    |        |
|      | 10 80     |              | 1 DA 6     | 23   | 0                                                                                                    | Search |
| 1    | iate .    | Time         | Source     | Chán | Description                                                                                                    |        |
| 20   | 4/26/20   | 17:01:33:234 | AppService |      | Controller 2 created.                                                                                                  |        |
| 10   | 4/26/20   | 17:01:33:234 | system     |      | Successfully int protoco[VDCP] for char(2)                                                                             |        |
| 0    | 4/05/00   | 17:01:33:234 | system.    |      | Opening Movie@ukter.cnt+6.id+1c7962c45-95ed-41d1-b4a4-39619b2cbttb/.pdi+4536                                           |        |
| ) (  | 4/26/20   | 17:01 33:265 | system     |      | C4. Wrong shared memory status version. Found 0, need 112. (BoardCount = 1, IChanindex = 3)                            |        |
| 1    | 4/26/20   | 17:01:33:463 | Wr/Rp      |      | Client convected to pipe "Rappeintp:/Tite#cre03"                                                                       |        |
| 14   | 4/05/00   | 17:01:33:453 | system     |      | C4 aftCftr: kdeMode=Freeze                                                                                             |        |
| 1 0  | 4/25/20   | 17:01:33:500 | system     |      | C4.dt/Ctx: endMode+Presze                                                                                              |        |
| 1.0  | 4/26/20   | 17:01:33:593 | system     |      | C4. Creating VDCP latener                                                                                              |        |
| 10   | 4/25/20   | 17:01 33:593 | system     |      | Successfully init protoco[VIDCP] for chan(3)                                                                           |        |
| 10   | 4/26/20   | 17:01:33:693 | AppService |      | Controller 3 created.                                                                                                  |        |
| 1    | 4/26/20   | 17:01:33:656 | AppService |      | System startup status BootStage: UP_AND_RUNNING BootCode: NORMAL, file: AppServerMgr.cs, function: SystemStatus Oreck. |        |
| 10   | 4/26/20.  | 1701 34 234  | system     |      | Successfully connected protocol listener to transfer queue.                                                            |        |
| 1    | 4/26/20   | 17:01:55:437 | system.    |      | Opening MovieBuilder cnt+6 id=2943xe8b-7x85-4390-afrid-eb08bid7134ad pid=4536                                          |        |
| 1    | 42620     | 17:01:66:631 | TServer5vc |      | INFO: No master or slave IP also for: RED-GL070427001, mirroring not in use                                            |        |
| 6    | 4/25/20   | 17:01:55:531 | T5erverSvc |      | Waiting for request to be received from Avid Transfer manager                                                          |        |
|      |           |              |            |      |                                                                                                    |        |
|      |           |              |            |      |                                                                                                    |        |

This indicates the service is installed and running.

Repeat the above steps for each K2 Media Client or K2 Summit Production Client.

## Installing TServer on Profile PVS Clients

- 1. Install the Grass Valley PVS TServer Version 1.0.0.86 on the Profile XP clients.
  - Do not do the following steps if: K2-AvidTM is only used with a K2 client.
- 2. Browse the K2-AvidTM software folder and access the folder \PvsTserver\Disk1\.
- 3. Double-click Setup.exe.

| 🛱 PvsTserver Version 1.0.0.86 - InstallShield Wizard 🛛 🛛 🔀 |                                                                                                    |  |  |
|------------------------------------------------------------|----------------------------------------------------------------------------------------------------|--|--|
|                                                            | Welcome to the InstallShield Wizard for<br>PvsTserver Version 1.0.0.86                                             |  |  |
| G                                                          | The InstallShield(R) Wizard will install PvsTserver Version<br>1.0.0.86 on your computer. To continue, click Next. |  |  |
| grass<br>valley                                            | WARNING: This program is protected by copyright law and international treaties.                                    |  |  |
|                                                            | < Back Next > Cancel                                                                                               |  |  |

4. In the "Welcome to the InstallShield Wizard for Grass Valley PVSTserver Version 1.0.0.86" dialog box, click Next

The License Agreement is displayed.

| 🖞 PvsTserver Version 1.0.0.86 - InstallShield Wizard 🛛 🛛 🔀                                                                                                    |
|----------------------------------------------------------------------------------------------------|
| License Agreement                                                                                                    |
| Please read the following license agreement carefully. grass valley                                                                                                    |
|                                                                                                    |
| THOMSON BROADCAST AND MEDIA SOLUTIONS, INC.                                                                                                    |
| THE ENCLOSED (OR, AS APPLICABLE, PRELOADED OR<br>DOWNLOADED) SOFTWARE, ASSOCIATED DOCUMENTATION, AND ANY<br>UPDATES THERETO (COLLECTIVELY, THE "PROGRAM") ARE<br>FURNISHED SUBJECT TO THE TERMS AND CONDITIONS OF THIS<br>AGREEMENT. RETENTION OF THE PROGRAM FOR MORE THAN THIRTY<br>(30) DAYS, OR, AS APPLICABLE, OPENING OF THE SEALED<br>WRAPPER SURROUNDING THE PROGRAM, DOWNLOADING THE<br>DEOCRAM. OR USE OF THE DEOCRAM IN ANY MANNED HILL PE |
| I accept the terms in the license agreement     Print     I do not accept the terms in the license agreement                                                                                                    |
| InstallShield < <u>B</u> ack <u>N</u> ext > Cancel                                                                                                    |

5. Tick "I accept the terms in the License agreement" and click Next.

6. Determine the Avid version used and click Next . Click Quit Installation if unsure what type to select.

| 🙀 Attention - Information regarding the setup types to choose.                                                                                                    | × |
|----------------------------------------------------------------------------------------------------|---|
| In the next step, the setup type is selected.                                                                                                    |   |
| Select Workgroup: If Avid's Unity TransferManager are used or if the TransferManager are used as "standalone".                                                                   |   |
| Select Interplay: If Avid's Interplay Transfer Engine are used.                                                                                                    |   |
| Note: please ensure the correct version is installed, otherwise transfers will fail.                                                                                             |   |
| Use Windows "Add or Remove Programs" application on the Avid Editor<br>or on the Avid transfer server if this is a "Shared" system to establish the<br>type of install you need. |   |
| If "Avid Interplay Transfer Client" or "Avid Interplay Transfer Engine" is present then select Interplay in the next step.                                                       |   |
| Next Quit Installation                                                                                                    |   |
| InstallShield                                                                                                    |   |

7. Tick the appropriate Setup Type and click Next.

| 🔀 PvsTserver Version 1.0.0.86 - InstallShield Wizard                                                                    |              |
|----------------------------------------------------------------------------------------------------|--------------|
| <b>Setup Type</b><br>Choose the setup type that best suits your needs.                                                  | Grass valley |
| Please select a setup type.           Workgroup           Tserver with Avid's TransferManager support will be installed | l.           |
| • Interplay<br>Tserver with Avid's Interplay Transfer Engine support will be<br>installed.                              |              |
| InstallShield                                                                                                    | Cancel       |

8. Click Install.

| 🕏 PvsTserver Version 1.0.0.86 - InstallShield Wizard                                                                                         |                    |
|----------------------------------------------------------------------------------------------------|--------------------|
| <b>Ready to Install the Program</b><br>The wizard is ready to begin installation.                                                            | Grass valley       |
| Click Install to begin the installation.<br>If you want to review or change any of your installation settings, click Bac<br>exit the wizard. | k, Click Cancel to |
| InstallShield                                                                                                    | Cancel             |

The status dialog displays the progress of the installation.

| 🙀 PvsTser                     | ver Version 1.0.0.86 - InstallShield Wizard                                                                     |              |
|-------------------------------|----------------------------------------------------------------------------------------------------|--------------|
| <b>Installing</b><br>The prog | PvsTserver Version 1.0.0.86<br>rram features you selected are being installed.                                  | Grass valley |
| 13                            | Please wait while the InstallShield Wizard installs PvsTserver Version 1.0.0.86. This may take several minutes. | 1            |
|                               | Status:                                                                                                    |              |
|                               | Copying new files                                                                                               |              |
|                               |                                                                                                    |              |
|                               |                                                                                                    |              |
|                               |                                                                                                    |              |
|                               |                                                                                                    |              |
|                               |                                                                                                    |              |
|                               |                                                                                                    |              |
|                               |                                                                                                    |              |
| Te shell Chiefel              |                                                                                                    |              |
| Instalionieiu —               | < <u>B</u> ack <u>N</u> ext >                                                                                   | Cancel       |

9. When the install is completed, click Finish.

| PvsTserver Version 1.0. | 0.86 - InstallShield Wizard 🛛 🔀                                                                                      |
|-------------------------|----------------------------------------------------------------------------------------------------|
|                         | InstallShield Wizard Completed                                                                                       |
| G                       | The InstallShield Wizard has successfully installed PvsTserver<br>Version 1.0.0.86. Click Finish to exit the wizard. |
| grass<br>valley         |                                                                                                    |
|                         | < Back <b>Einish</b> Cancel                                                                                          |

10. Repeat the above steps for each Profile XP.

**Note:** The Tserver.exe is located in C:\profile\Tserverex and must be started manually.

## Installing K2-AvidTM Software on Avid devices

Prerequisites:

- A. NewsCutter or MediaComposer software is installed on editor clients.
- B. Avid Unity TransferManager server or Avid Interplay server software is installed.

C. Each editor client has TransferManager client or Avid Interplay client software installed.

## Installing the K2AvidDHM software

- 1. Browse the K2-AvidTM software folder and access the folder \K2AvidDhm\Disk1\.
- 2. Double-click Setup.exe.
- 3. In the "License Required for this version of software" dialog box, click Next.

| 🛃 Attention - License Required for this version of software                                                                                                    | $\mathbf{X}$ |
|----------------------------------------------------------------------------------------------------|--------------|
| This version of K2-AvidTM Software requires a permanent<br>License. This software installer comes with a 30 day trial<br>license. After 30 days Transfers using the K2-AvidTM will<br>stop functioning and you will need to obtain a permanent<br>license.                                                       | •            |
| How to obtain a permanent license: Just click the "Request License" icon<br>after installation. Follow the directions to submit the license request. You will receive<br>your permanent license within 48 hours by e-mail.                                                                                       |              |
| <ul> <li>You may purchase a license kit from your local Thomson Grass Valley sales person by ordering:</li> <li>K2-AvidTM - Client license for use on Avid Editors with standalone TransferManager.</li> <li>K2-AvidTM - Server license for use on Avid Editors attached to a shared TransferManager.</li> </ul> |              |
| Next Quit Installation                                                                                                    |              |

**Note**: you might get the following message if you are attempting to install on a device which do not have any Transfer Manager or Interplay Transfer engine installed.

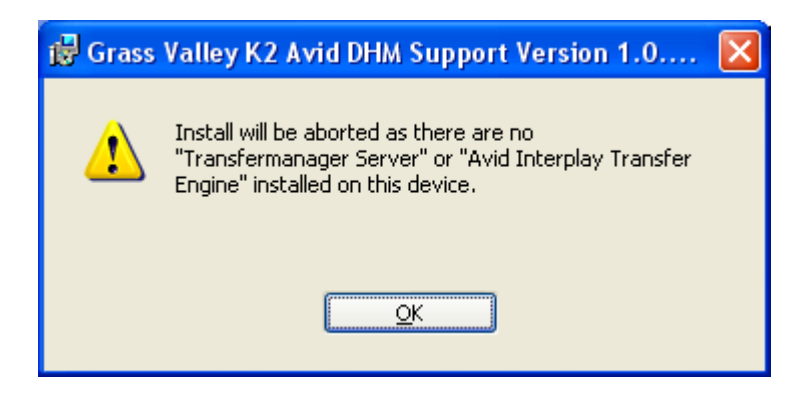

Note: A message is displayed if both Transfer Manager and Interplay Transfer engine are installed.

| 🔂 Grass | Valley K2 Avid DHM Support Version 1.0                                                                                            | $\mathbf{X}$ |
|---------|----------------------------------------------------------------------------------------------------|--------------|
| 1       | Install will be aborted as both "Transfermanager<br>Server" and "Avid Interplay Transfer Engine" are<br>installed on this device. |              |
|         | <u></u>                                                                                                    |              |

4. In the "Welcome to the InstallShield Wizard for Grass Valley Avid DHM Support Version 1.0.0.86" dialog box, click Next.

| 🙀 Grass Valley K2 Avid DH | M Support Version 1.0.0.86 - InstallShield Wiz 🗙                                                                                            |
|---------------------------|----------------------------------------------------------------------------------------------------|
|                           | Welcome to the InstallShield Wizard for Grass<br>Valley K2 Avid DHM Support Version 1.0.0.86                                                |
| G                         | The InstallShield(R) Wizard will install Grass Valley K2 Avid DHM<br>Support Version 1.0.0.86 on your computer. To continue, click<br>Next. |
| grass<br>valley           | WARNING: This program is protected by copyright law and international treaties.                                                             |
|                           | < Back Next > Cancel                                                                                                    |

The License Agreement is displayed.

| 🐻 Grass Valley K2 Avid DHM Support Version 1.0.0.86 - InstallShield Wiz.                                                                                                    | 🗙        |
|----------------------------------------------------------------------------------------------------|----------|
| License Agreement                                                                                                    |          |
| Please read the following license agreement carefully.                                                                                                    | alley    |
|                                                                                                    |          |
| THOMSON BROADCAST AND MEDIA SOLUTIONS, INC.<br>Software license agreement                                                                                                    |          |
| THE ENCLOSED (OR, AS APPLICABLE, PRELOADED OR<br>DOWNLOADED) SOFTWARE, ASSOCIATED DOCUMENTATION, AND ANY<br>UPDATES THERETO (COLLECTIVELY, THE "PROGRAM") ARE<br>FURNISHED SUBJECT TO THE TERMS AND CONDITIONS OF THIS<br>AGREEMENT. RETENTION OF THE PROGRAM FOR MORE THAN THIRTY<br>(30) DAYS, OR, AS APPLICABLE, OPENING OF THE SEALED<br>WRAPPER SURROUNDING THE PROGRAM, DOWNLOADING THE<br>DEDOCRAM. ON USE OF THE DEOCRAM IN ANY WANNED HILL BE | <b>•</b> |
| I accept the terms in the license agreement     I do not accept the terms in the license agreement                                                                                                    |          |
| InstallShield < <u>Back</u> <u>N</u> ext > Cancel                                                                                                    |          |

5. Tick "I accept the terms in the License agreement" and click Next.

| 🕏 Grass Valley K2 Avid DHM Support Version 1.0.0.86 - InstallShield Wiz 🔀                                                                                                    |
|----------------------------------------------------------------------------------------------------|
| License Agreement Please read the following license agreement carefully. grass valley                                                                                                    |
| THOMSON BROADCAST AND MEDIA SOLUTIONS, INC.                                                                                                    |
| THE ENCLOSED (OR, AS APPLICABLE, PRELOADED OR<br>DOWNLOADED) SOFTWARE, ASSOCIATED DOCUMENTATION, AND ANY<br>UPDATES THERETO (COLLECTIVELY, THE "PROGRAM") ARE<br>FURNISHED SUBJECT TO THE TERMS AND CONDITIONS OF THIS<br>AGREEMENT. RETENTION OF THE PROGRAM FOR MORE THAN THIRTY<br>(30) DAYS, OR, AS APPLICABLE, OPENING OF THE SEALED<br>WRAPPER SURROUNDING THE PROGRAM, DOWNLOADING THE<br>DEOCRAM OF USE OF THE DEOCRAM IN ANY MANNED HILL PE |
| I accept the terms in the license agreement     Print     I do not accept the terms in the license agreement InstellShield                                                                                                    |
| < <u>Back</u> <u>Next</u> > Cancel                                                                                                    |

6. Determine the Avid version used and click Next. Click Quit Installation if unsure what type to select.

| 🙀 Attention - Information regarding the setup types to choose.                                                                                                    | × |
|----------------------------------------------------------------------------------------------------|---|
| In the next step, the setup type is selected.                                                                                                    |   |
| Select Workgroup: If Avid's Unity TransferManager are used or if the TransferManager are used as "standalone".                                                                   |   |
| Select Interplay: If Avid's Interplay Transfer Engine are used.                                                                                                    |   |
| Note: please ensure the correct version is installed, otherwise transfers will fail.                                                                                             |   |
| Use Windows "Add or Remove Programs" application on the Avid Editor<br>or on the Avid transfer server if this is a "Shared" system to establish the<br>type of install you need. |   |
| If "Avid Interplay Transfer Client" or "Avid Interplay Transfer Engine" is present then select Interplay in the next step.                                                       |   |
| Next Quit Installation                                                                                                    |   |
| ר אוסון ומווסאנו                                                                                                    |   |

7. Tick the appropriate Setup Type and click Next.

| 😸 Grass Valley K2 Avid DHM Support Version 1.0.0.86 - Instal                  | lShield Wiz 🔀 |
|-------------------------------------------------------------------------------|---------------|
| <b>Setup Type</b> Choose the setup type that best suits your needs.           | G             |
|                                                                               | grass valley  |
| Please select a setup type.                                                   |               |
| <b>Workgroup</b><br>DHM support for Avid's TransferManager will be installed. |               |
| Interplay     DHM support for Avid's Interplay Transfer Engine will be ins    | talled.       |
| InstallShield                                                                 | Cancel        |

8. To begin the installation, click Install.

| 🛱 Grass Valley K2 Avid DHM Support Version 1.0.0.86 - Install                                                                                  | Shield Wiz 🔀    |
|----------------------------------------------------------------------------------------------------|-----------------|
| <b>Ready to Install the Program</b><br>The wizard is ready to begin installation.                                                              | grass valley    |
| Click Install to begin the installation.<br>If you want to review or change any of your installation settings, click Back.<br>exit the wizard. | Click Cancel to |
| InstallShield                                                                                                    | Cancel          |

The status dialog box displays the progress of the installation.

| 🔂 Grass V              | alley K2 Avid DHM Support Version 1.0.0.86 - InstallShi 🔳 🗖 🔀                                                                                                    |
|------------------------|----------------------------------------------------------------------------------------------------|
| Installing<br>The prog | gram features you selected are being installed.                                                                                                    |
| 17                     | Please wait while the InstallShield Wizard installs Grass Valley K2 Avid DHM<br>Support Version 1.0.0.86. This may take several minutes.<br>Status:<br>Copying new files |
|                        |                                                                                                    |
| InstallShield –        | < <u>B</u> ack <u>N</u> ext > <b>Cancel</b>                                                                                                    |

9. When the install is completed, click Finish.

| 🙀 Grass Valley K2 Avid DH | M Support Version 1.0.0.86 - InstallShield Wiz 🗙                                                                                              |
|---------------------------|----------------------------------------------------------------------------------------------------|
|                           | InstallShield Wizard Completed                                                                                                    |
| G                         | The InstallShield Wizard has successfully installed Grass Valley<br>K2 Avid DHM Support Version 1.0.0.86. Click Finish to exit the<br>wizard. |
| grass<br>valley           |                                                                                                    |
|                           | < Back <b>Einish</b> Cancel                                                                                                    |

10. Reboot the Avid Transfer manager / Interplay engine device to complete the DHM installation.

## Verify K2AvidDHM is installed correctly

- 1. Start the License Manager and verify licenses are installed.
- 2. On the Avid Transfer manager / Interplay engine device, double-click the License manager icon on the desktop.
  - Do the following step if: you are upgrading from a previous version and a permanent license was previously installed.
    - a. Verify this is still present. Otherwise add the license which was backed up in previously and verify it's still valid.
  - Do the following step if: you do not have a permanent license.
  - a. Check if a temporary license was installed during the setup. If not, you can add a temporary license which can be found in C:\Program Files\Thomson Grass Valley\SabreTooth\TemporaryLicense.txt.

**Note:** You need a permanent license to operate beyond the 30 day trial period. Details on how to obtain permanent license can be found under **Obtaining and maintaining licenses** on page 38.

## Installing the K2AvidIngest software

Install the Grass Valley K2 Avid Ingest Support Version 1.0.0.86 on the Avid Editor.

- 1. Browse the K2-AvidTM software folder and access the folder \K2ingest\Disk1\.
- 2. Double-click Setup.exe.
  - a. In the "Welcome to the InstallShield Wizard for Grass Valley K2 Avid Ingest Support Version 1.0.086" dialog box, click Next.

You might get the following message if you are attempting to install on a device which does not have an Avid editor installed.

| 🙀 Grass | Valley K2 Avid Ingest Support Version 1.0 🔀                                  |
|---------|------------------------------------------------------------------------------|
| 1       | Install will be aborted as there is no Avid editors found<br>on this device. |
|         | <u>OK</u>                                                                    |

You might get the following message if you are attempting to install on a device which has both AvidNewsCutter and Avid MediaComposer installed.

| 🔂 Grass | Valley K2 Avid Ingest Support Version 1.0 🗙                                                                          |
|---------|----------------------------------------------------------------------------------------------------|
| 1       | Install will be aborted as "AvidMediaComposer.exe"<br>and "AvidNewsCutter.exe" are both installed on this<br>device. |
|         | <u></u> K                                                                                                    |

If there are no TransferManager Clients or Avid Interplay Transfer Clients installed, you might see the following message.

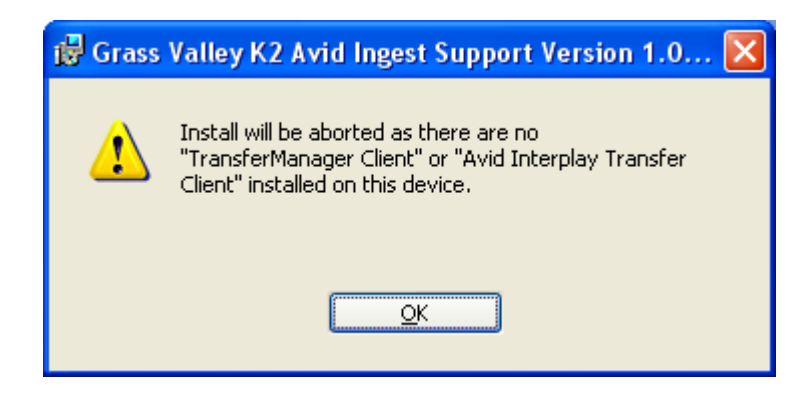

The License Agreement is displayed.

| 🕞 Grass Valley K2 Avid Ingest Support Version 1.0.0.86 - InstallShield W 🔀 |                                                                                                    |  |
|----------------------------------------------------------------------------|----------------------------------------------------------------------------------------------------|--|
|                                                                            | Welcome to the InstallShield Wizard for Grass<br>Valley K2 Avid Ingest Support Version<br>1.0.0.86                                             |  |
| G                                                                          | The InstallShield(R) Wizard will install Grass Valley K2 Avid<br>Ingest Support Version 1.0.0.86 on your computer. To<br>continue, click Next. |  |
| grass<br>valley                                                            | WARNING: This program is protected by copyright law and international treaties.                                                                |  |
|                                                                            | < Back Next > Cancel                                                                                                    |  |

3. Tick "I accept the terms in the License agreement" and click Next.

| 👹 Grass Valley K2 Avid Ingest Support Version 1.0.0.86 - InstallShield W.                                                                                                    | 🗙     |
|----------------------------------------------------------------------------------------------------|-------|
| License Agreement                                                                                                    |       |
| Please read the following license agreement carefully. grass va                                                                                                    | alley |
| THOMSON BROADCAST AND MEDIA SOLUTIONS, INC.<br>Software license agreement                                                                                                    |       |
| THE ENCLOSED (OR, AS APPLICABLE, PRELOADED OR<br>DOWNLOADED) SOFTWARE, ASSOCIATED DOCUMENTATION, AND ANY<br>UPDATES THERETO (COLLECTIVELY, THE "PROGRAM") ARE<br>FURNISHED SUBJECT TO THE TERMS AND CONDITIONS OF THIS<br>AGREEMENT. RETENTION OF THE PROGRAM FOR MORE THAN THIRTY<br>(30) DAYS, OR, AS APPLICABLE, OPENING OF THE SEALED<br>WRAPPER SURROUNDING THE PROGRAM, DOWNLOADING THE<br>DEOCRAM OF USE OF THE DEOCRAM IN ANY MANNED HILL PE<br>OI accept the terms in the license agreement<br>OI do not accept the terms in the license agreement | •     |
| InstallShield < <u>B</u> ack Cancel                                                                                                    |       |

4. Determine the Avid version used and click Next. Click Quit Installation if unsure what type to select.

| 😸 Attention - Information regarding the setup types to choose.                                                                                                    | X |  |
|----------------------------------------------------------------------------------------------------|---|--|
| In the next step, the setup type is selected.                                                                                                    |   |  |
| Select Workgroup: If Avid's Unity TransferManager are used or if the TransferManager are used as "standalone".                                                                   |   |  |
| Select Interplay: If Avid's Interplay Transfer Engine are used.                                                                                                    |   |  |
| Note: please ensure the correct version is installed, otherwise transfers will fail.                                                                                             |   |  |
| Use Windows "Add or Remove Programs" application on the Avid Editor<br>or on the Avid transfer server if this is a "Shared" system to establish the<br>type of install you need. |   |  |
| If "Avid Interplay Transfer Client" or "Avid Interplay Transfer Engine" is present then select Interplay in the next step.                                                       |   |  |
| <u>N</u> ext Quit Installation                                                                                                    |   |  |
| InstallShield                                                                                                    | — |  |
|                                                                                                    |   |  |

5. Tick the appropriate Setup Type, and click Next.

| 🕏 Grass Valley K2 Avid Ingest Support Version 1.0.0.86 - Ins               | tallShield W 🔀 |
|----------------------------------------------------------------------------|----------------|
| Setup Type<br>Choose the setup type that best suits your needs.            | Grass valley   |
| Please select a setup type.                                                | <u> </u>       |
| Workgroup     Ingest support for Avid's TransferManager will be installed  |                |
| • Interplay<br>Ingest support for Avid's Interplay Transfer Engine will be | installed.     |
| InstallShield                                                              | Cancel         |

6. Locate the Avid editor executable.

The Install program attempts to locate the Avid editor executable and use the path found. The next dialog box displays the path found.

| 🙀 Attention - Information regarding the path to choose for installation.                                                                                                    | × |
|----------------------------------------------------------------------------------------------------|---|
| Next step is to select the Installation path.                                                                                                    |   |
| Typically the path would be:                                                                                                    |   |
| C:\program Files\Avid\NewsCutter Adrenaline\ or                                                                                                    |   |
| C:\program Files\Avid\Avid Media Composer\                                                                                                    |   |
| Depending on the editor used.                                                                                                    |   |
| Note: it's crucial to the operation of the software that you select<br>the folder which has the editor executable. Failure to select the<br>correct folder will prevent Ingest to Avid transfers from working<br>correctly. |   |
|                                                                                                    |   |
| Next Quit Installation                                                                                                    |   |
| Tuzcalipuisia                                                                                                    |   |
|                                                                                                    |   |

7. Verify the path, and click Next. Otherwise, click Change... and browse to the correct destination folder.

| 🛱 Grass Valley K2 Avid Ingest Su                                                                                                    | pport Version 1.0.0.86 - InstallShield W 🔀                                                                                                    |
|----------------------------------------------------------------------------------------------------|----------------------------------------------------------------------------------------------------|
| Change Current Destination Folder                                                                                                    | G                                                                                                    |
| Browse to the destination folder.                                                                                                    | grass valley                                                                                                    |
| Look in:                                                                                                    |                                                                                                    |
| 📄 avid                                                                                                    | E                                                                                                    |
| Avid Codecs PE<br>Avid Interplay Transfer Client<br>Avid Interplay Transfer Engine<br>Avid Media Composer<br>Avid NewsCutter<br>Avid NewsCutter XP | AVX_Plug-Ins Itransferma<br>Copy of transfermanager server Utilities<br>NewsCutter Adrenaline<br>SPACENet<br>Itransfermanager client1<br>TransferManager Server |
| C:\Program Files\avid\                                                                                                    |                                                                                                    |
| InstallShield                                                                                                    | OK Cancel                                                                                                    |

8. To begin the installation, click Install.

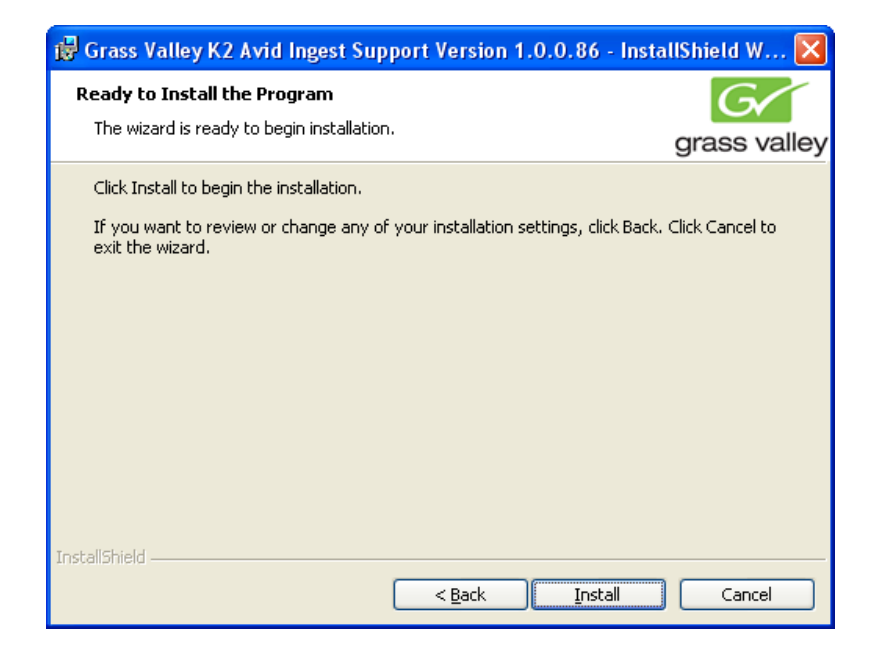

The status dialog box displays the progress of the installation.

| 🔂 Grass V                     | alley K2 Avid Ingest Support Version 1.0.0.86 - InstallS 🔳 🗖 🔀                                                                              |
|-------------------------------|----------------------------------------------------------------------------------------------------|
| <b>Installing</b><br>The prog | Grass Valley K2 Avid Ingest Support Version 1.0.0.86<br>grass valley grass valley                                                           |
| 17                            | Please wait while the InstallShield Wizard installs Grass Valley K2 Avid Ingest<br>Support Version 1.0.0.86. This may take several minutes. |
|                               | Status:                                                                                                    |
|                               | Copying new files                                                                                                    |
|                               |                                                                                                    |
|                               |                                                                                                    |
|                               |                                                                                                    |
|                               |                                                                                                    |
|                               |                                                                                                    |
|                               |                                                                                                    |
|                               |                                                                                                    |
| InstallShield -               |                                                                                                    |
| an na anarran marina          | < <u>B</u> ack Next > Cancel                                                                                                    |

9. When the install is completed, click Finish.

| 记 Grass Valley K2 Avid Ingest Support Version 1.0.0.86 - InstallShield W 🗙 |                                                                                                    |  |
|----------------------------------------------------------------------------|----------------------------------------------------------------------------------------------------|--|
|                                                                            | InstallShield Wizard Completed                                                                                                    |  |
| G                                                                          | The InstallShield Wizard has successfully installed Grass Valley<br>K2 Avid Ingest Support Version 1.0.0.86. Click Finish to exit<br>the wizard. |  |
| valley                                                                     |                                                                                                    |  |
|                                                                            | < Back Einish Cancel                                                                                                    |  |

## Chapter 5 Licensing K2-AvidTM software

This section is divided into three topics:

About K2 software licensing Requesting\_a\_license Obtaining and maintaining licenses

## About K2-AvidTM software licensing

K2-AvidTM software version requires a license from Grass Valley. Licensing is enforced at the Avid Transfer manager / Interplay engine device, so every standalone Avid Transfer manager / Interplay engine device must have a valid license in place. No K2-AvidTM licenses are required on the K2 clients or K2 Media Server.

The K2-AvidTM software installs with a trial license in place. You must obtain a permanent license from Grass Valley and install it on the Avid Transfer manager / Interplay engine device before the trial period expires. For licensing procedures, see Requesting a license.

Licenses are requested through the K2-AvidTM License Wizard and managed through the SabreTooth License Manager, which is installed with K2-AvidTM software. The K2-AvidTM License Wizard and SabreTooth License Manager must be located on the Avid Transfer manager / Interplay engine device.

License information is stored in text files that you can manage just like any other file on your system. Licenses are unique to the system for which they are requested and cannot be used on any other machine.

**Note**: Licenses are based on your system's unique identifier, which is partially derived from your system's Media Access Control (MAC) address. If you change your system's MAC address by performing operations such as changing the System Processor card, or changing an Ethernet card, you must obtain a new license based on the new MAC address.

After the temporary license expires, if you have not yet obtained a permanent license, the following occurs:

• The K2-AvidTM software temporary license expires. You will not be able to perform any Ingest or Send to Playback transfers once the license has expired.

### Requesting a license

Software licenses are unique to the system for which they are purchased. They cannot be used on any other system. This requires that you provide a generated unique ID for the desired system to Grass Valley, which is then used to create your unique license. These instructions apply to all K2-AvidTM software versions.

To get a license number, follow these steps:

1. Log on to the Avid Transfer manager / Interplay engine device that you want to license.

**NOTE:** You must log in as an Administrator with a local account, not a domain account.

2. On the Windows desktop of the computer where you want to install the license, click the K2-AvidTM License Wizard icon.

| 🔏 License Request Wizard |                                                                                                    | × |
|--------------------------|----------------------------------------------------------------------------------------------------|---|
| Welcome                  | Wizard Welcome to the License Request<br>Wizard The License Request Wizard will help you gather<br>the information needed to create a license for your<br>new Grass Valley product.<br>When complete, the wizard will save the results in<br>a file on the Windows desktop. This file will need<br>to be emailed to K2license@thomson.net. | 3 |
|                          | < Back Next Cancel                                                                                                    |   |

The License Request Wizard then displays.

3. Read the on-screen instructions, then click **Next** to proceed to the customer information screen. The Customer dialog box displays.

| license Request Wizard |                    |                                       |
|------------------------|--------------------|---------------------------------------|
| Customer               | Enter the followin | g information:                        |
|                        | Name:              | John Smith                            |
|                        | Email Address:     | JohnSmith@Example.com                 |
|                        | Company:           | Example.com                           |
|                        | Address:           | Fourth Lane 🔥<br>Admin Regis, Bucks 🖌 |
|                        | Country:           | United Kingdom 🗾                      |
|                        | Phone:             | 01628-40123                           |
|                        |                    |                                       |
|                        | < Back             | Next Cancel                           |

- 4. Enter the information requested in red font on this page. You must provide a valid email address to receive your license file.
- 5. Click Next to continue. The Sales Number dialog box displays.

| 🔏 License Request Wizard |                                                                                                    | $\mathbf{X}$ |
|--------------------------|----------------------------------------------------------------------------------------------------|--------------|
| Sales<br>Number          | Locate the Sales Order Number on the K2-AvidTM<br>License Document that you received from Grass<br>Valley and enter it below. |              |
|                          | Sales Order Number: 6-47929                                                                                                   |              |
| J                        | Click the button below to view a sample of the K2-<br>AvidTM License Document.<br>View Sample                                 |              |
|                          |                                                                                                    |              |
|                          | < Back Next Cancel                                                                                                    |              |

- 6. Enter the Sales Order Number in the field. The Sales Order Number can be found on the Software License.
- 7. Click Next to continue. The Summary dialog box displays.

| 🔏 License Request Wizard |                                                                                                   |                                                                                                    | × |
|--------------------------|---------------------------------------------------------------------------------------------------|----------------------------------------------------------------------------------------------------|---|
|                          | Please review th                                                                                  | e following information:                                                                                                    | ^ |
| Summary                  | Name:                                                                                             | John Smith                                                                                                    |   |
|                          | Email:                                                                                            | JohnSmith@Example.com                                                                                                    |   |
|                          | Company:                                                                                          | Example.com                                                                                                    |   |
|                          | Address:                                                                                          | Fourth Lane<br>Admin Regis, Bucks                                                                                            |   |
|                          | Country:                                                                                          | United Kingdom                                                                                                    |   |
|                          | Phone:                                                                                            | 01628-40123                                                                                                    |   |
|                          | Sales Number:                                                                                     | 6-47929                                                                                                    |   |
|                          | If this looks corre<br>a file called <b>Lice</b><br>be placed on you<br><b>email this file to</b> | ect, press Finish. After doing so,<br>nse_Request_6-47929.txt will<br>ur desktop. You will need to<br>K2license@thomson.net. | * |
|                          | < Back                                                                                            | Cancel                                                                                                    |   |

8. Review the License Request information and click Finish. A License Request text file, License\_Request\_<SalesNumber>.txt, is generated and saved to the Windows Desktop.

| 🗈 License_Request_6-47929 - Notepad                                                                                                    | × |
|----------------------------------------------------------------------------------------------------|---|
| <u>File Edit Format View H</u> elp                                                                                                    |   |
| E-mail this file to K2license@thomson.net                                                                                                    | ^ |
| Application: ServerSoftware<br>UniqueId: C1D000024E898ABCD2205DD9ff0f0f0f0<br>Customer: John Smith<br>CustCompany: Example.com<br>CustAddr001: Fourth Avenue<br>Admin Regis, Bucks<br>CustCountry: United Kingdom<br>CustEmail: JohnSmith@Example.com<br>CustPhone: 01628-40123<br>Sales Order: 6-47929<br>Licenses: |   |
| 200000000000000000000000000000000000000                                                                                                    |   |
|                                                                                                    |   |

9. Attach this text file to an email and send it to K2License@grassvalley.com. You can also paste the text directly into an email message. You might want to keep a copy of the message for your records.

10. An email will be sent from Grass Valley to the return email address you specified; your SabreTooth software license will be provided as a text file. (Save this email in case you ever need to re-image this machine.)

Now that you have obtained a license, you need to add it to the SabreTooth License Manager. For more information, see Adding a license.

## If you encounter difficulties when requesting a license

If you encounter difficulties running the License wizard, try this alternate method:

Send an email to K2License@grassvalley.com and include the following information:

- Customer Name
- Customer Email

• Sales Order Number (this is sent with your purchase of Grass Valley software)

• Unique ID of the Avid Transfer manager / Interplay engine device where you will install software. For more information, see Generating a unique id.

The SabreTooth license number will be emailed to the email address you specified.

## Generating a unique id

To generate a unique id:

- 1. Click on the License Manager icon on the Windows Desktop. The SabreTooth License Manager opens.
- 2. Choose File | Generate Unique Id the License Manager.
- 3. Click **Copy to clipboard** to copy the generated id, and **OK** to exit.

## Obtaining and maintaining licenses

Use the SabreTooth License Manager for the following tasks:

- Adding a license
- Deleting licenses
- Archiving licenses

## Adding a license

Your software license, *Licenses\_*<*SalesNumber>.txt*, is provided as a text file. Use the License Manager to add this file to your system and enable the desired feature.

To add a license:

- 1. Click on the License Manager icon on the Windows Desktop. The SabreTooth License Manager opens. When K2-AvidTM is first installed, a temporary 30-day license is automatically provided.
- 2. Choose **File | Import License** and navigate to the file location to open the text file, or drag and drop the text file onto the License Manager. You will now see the

permanent license in SabreTooth, as well as any other licenses, permanent or temporary, that have been installed on this machine.

Once you have added the permanent license, you can delete the temporary license. If the temporary license is still in SabreTooth you will continue to get temporary license notifications, even with the permanent license installed, unless you delete the temporary license. For more information, see "Deleting licenses".

You might want to save the permanent license to a backup system, such as a thumb drive. For more information, see "Archiving licenses".

## Deleting licenses

Deleting a license disables the feature that it enabled. You might want to delete a temporary license prior to its expiry if you have decided not to purchase the feature. You can delete a temporary license after the permanent license has been installed without disabling K2-AvidTM.

To delete a license:

- 1. Select the license in the SabreTooth License Manager.
- 2. Use the Delete key on your keyboard or right click with your mouse and select Delete.

## Archiving licenses

You can archive your licenses to a secure external location. This allows you to quickly re-install a license should it be deleted or should you have to downgrade and then re-install K2-AvidTM software. You can archive multiple licenses at the same time.

To archive a license:

- 1. In the SabreTooth License Manager, select the license or licenses.
- 2. Choose File | Export License to open the Save As dialog box.
- 3. Assign a meaningful name to the file, and save it to the desired location. Grass Valley recommends saving the license file to a flash drive or other external location.

**NOTE:** If you want to downgrade to an earlier version of K2-AvidTM software, make sure to archive the licenses before performing the downgrade.

## Chapter 6 System Configuration

## Modifying / verifying the services file on the K2 / PVS

You must enable the Avid Unity TransferManager or Avid Interplay system platform's Playback Protocol in the Services file on the K2 or PVS.

**NOTE:** The Avid Unity TransferManager or Avid Interplay system software will not transfer to the Profile without these changes.

Usually, the K2Tserver Installer automatically adds the necessary lines to the services file, however the installers provided for the PVS does not add the necessary lines to the services files, so this needs to be modified if necessary.

To configure the Services file:

- 1. Open Notepad on the Profile.
- 2. Open the Services file located in the following directory:

C:\Winnt\system32\drivers\etc\Services.

3. Add the following line to the Services file:

com.avid.pbp 6535/tcp

## Set up hosts files

IP addresses for Control & FTP/streaming ports must have double name resolution. FTP/streaming ports hostnames are appended with the "\_he0\_0" suffix for GigE and "\_fc0\_0" for FC ports.

You can use host tables or another mechanism, such as DNS, to provide the name resolution. This directs the streaming traffic to the correct port.

In most systems, network name resolution is provided by host tables. The following procedure describes how to set up hosts tables to provide name resolution for both the control network and the FTP/streaming network.

If you are using other mechanisms for name resolution, use the host table examples here to guide you.

## Modifying the Hosts file on the Avid Unity TransferManager or Avid Interplay system for single send

On each Avid Unity TransferManager or Avid Interplay system, set up the hosts file as follows:

- Open the following file using Notepad or some other editor. C:\Winnt\system32\drivers\etc\Hosts
- 2. Enter text in two lines for each K2 or PVS system that is a transfer source/destination to the Avid.
  - a. Type the IP address for the control network, then use the TAB key or Space bar to insert a few spaces.
  - b. Type the machine name, such as GVMX-d54. This sets up the host file for resolving the machine name on the control network. The machine name cannot have any spaces in it.
  - c. On the next line, type the IP address for the FTP/streaming network, and then use the TAB key or Space bar to insert a few spaces.
  - d. Type the machine name followed by the characters "\_he0\_0". Be sure to use the zero character, not the letter "o".

Refer to the following example:

| 192.165.100.20   | gvmx-d54                  |                  | # control network   |
|------------------|---------------------------|------------------|---------------------|
| 10.14.129.13     | gvmx-d54_he0 gvmx-        | d54_he0_0        | # Streaming network |
| # Note the PVS c | loes not have alias for t | the control port | and uses _fc0_0.    |
| 192.165.100.21   | pvs-d10                   | # control netw   | ork for PVS client. |
| 192.168.253.21   | pvs-d10_fc0 pvs-d10_      | _fc0_0 #Fibre of | channel network.    |

Please refer to the **System diagrams and Sample hosts files** for further information on typical configurations and their hosts files.

# Modifying the Hosts file on the Avid Unity<sup>™</sup> TransferManager or Avid Interplay system, server for dual send

For a dual-send configuration, you must specify which K2 client or Profile is master (primary) and which one is the slave (secondary).

**NOTE:** A dual configuration can't consist of one K2 client and one PVS media client.

On each TransferManager or Interplay engine system, set up the hosts file as follows:

- 1. Open the following file using Notepad or some other editor. C:\Winnt\system32\drivers\etc\Hosts
- 2. Enter text in two lines for each K2 or PVS system that is a transfer source/destination to the Avid.
  - a. Type the IP address for the control network, then use the TAB key or Space bar to insert a few spaces. Type the machine name, such as GVMX-d54, then use the TAB key or Space bar to insert a few spaces. For the master device we need a 2<sup>nd</sup> alias, again use the TAB key or Space bar to insert a few spaces and add the alias "dual". This sets up the host file for resolving the machine name on the control network. The machine name cannot have any spaces in it.
  - b. On the next line, type the IP address for the FTP/streaming network, and then use the TAB key or Space bar to insert a few spaces. Type the machine name followed by the characters "\_he0\_0". Be sure to use the zero character, not the letter 'o'.
  - c. Repeat steps a and b for the slave device, but leave out the "dual" alias for the Slave Control Port.
  - d. On the next two lines dual aliases are added.
    - i. Type the IP address for the Master FTP/streaming network, then use the TAB key or Space bar to insert a few spaces and add the alias "dual\_he0\_0".
    - ii. Type the IP address for the Slave FTP/streaming network, then use the TAB key or Space bar to insert a few spaces and add the alias "dual\_he0\_1".

This format allows for both single and dual transfers.

Refer to the following example:

192.165.100.20 gvmx-d54dual # control network192.165.100.21 gvmx-d55# control network

10.14.129.13 gvmx-d54\_he0 gvmx-d54\_he0\_0 #Gigabit streaming network 10.14.129.14 gvmx-d55\_he0 gvmx-d55\_he0\_0 #Gigabit streaming network

# For a alias name of "dual" the hosts entry is as following. 10.14.129.13 dual \_he0\_0 #Gigabit streaming network 10.14.129.14 dual \_he0\_1 #Gigabit streaming network

Please refer to the **System diagrams and Sample hosts files** for further information on typical configurations and their hosts files.

## Modifying the Hosts file on K2 or PVS for single send to playback

No changes are required for single send to playback.

## Modifying the Hosts file on K2 or PVS for dual send to playback

The following is based on the previous examples used of "dual" alias.

- Open the following file using Notepad or some other editor. C:\Winnt\system32\drivers\etc\Hosts
- 2. Enter text in two lines for each K2 or PVS system that are part of dual-send group.
  - a. Start with the Primary / Master device first. Type the IP address for the control network, then use the TAB key or Space bar to insert a few spaces. Type the machine name, such as GVMX-d54, then use the TAB key or Space bar to insert a few spaces and add the alias "dual" with the "\_master" suffix for the master device.
  - b. On the next line the Secondary / Slave is added. Type the IP address for the control network, then use the TAB key or Space bar to insert a few spaces. Type the machine name, such as GVMX-d55, then use the TAB key or Space bar to insert a few spaces and add the alias "dual" with the "\_slave" suffix for the slave device.
  - c. NOTE: there is no need to configure the Secondary / Slave device.

The entries should look similar to the following example, where the first line are the address for the primary Profile named gvmx-d54, and the next line are the address for the secondary K2 named gvmx-d55.

192.165.100.20 gvmx-d54dual\_master# control network192.165.100.21 gvmx-d55dual\_slave# control network

Please refer to the **System diagrams and Sample hosts files** for further information on typical configurations and their hosts files.

## Configuring the Avid Transfer Manager / Interplay engine

The following example is from a standalone Interplay engine.

- Start the TmConfig or Avid Interplay Transfer Engine Configuration, usually a icon on the desktop. Alternative you can find this in C:\Program Files\Avid\TransferManager Server\TRANSFERMANAGERCONFIG\tmconfig.exe or in case of interplay in C:\Program Files\Avid\Avid Interplay Transfer Engine\TRANSFERMGRSERVERCONFIG\tmconfig.exe
- 2. In the Standalone Settings:
  - a. Tick the Accept Incoming transfers after timeout.
  - b. Select OMF or AAF.
  - c. Select the directory for incoming transfers.
- 3. In the System Settings:
  - a. Tick the Enable auto-cleanup of transfer queues.
  - b. Set the Storage Type to Standalone.
- 4. In the Workgroups:
  - a. Tick the Workgroup transfers enabled.
  - b. Tick the delete temporary composition files after transfer.
  - c. Click the Add... and add "WORKGROUP" to the Add Workgroup Name field. And the Hostname of the Interplay engine device to the Maps To server Name field as show below.

| Workgroup            |        |            |
|----------------------|--------|------------|
| Workgroup Name:      |        |            |
| WORKGROUP            |        |            |
| Maps To Server Name: |        |            |
| HP18063315301        |        |            |
|                      | Cancel | <u>o</u> ĸ |

- 5. In the Playback
  - a. Tick the Playback transfers enabled.
  - b. Set the max simultaneous playback transfers to 4.

- c. Do not tick the Long GOP transfers enabled.
- d. Click Add... to add the Playback devices.
- 6. In the Ingest:
  - a. Tick the Ingest transfers enabled.
  - b. Set the max simultaneous ingest transfers to 4.
  - c. Click Add... to add the Ingest devices.
- 7. In the Total Transfers (All Types):
  - a. Click Calculate to update the Max. Simultaneous Transfers.
- 8. Click Save to Exit configuration or click Cancel to discard the changes.
- 9. If the transfer manager / Interplay engine is running terminate and restart to use the new configuration.

Refer to the following example:

| 💀 Avid Interplay Transfer Engine Configuration |                                                                                                  |                                                                                            |  |  |  |
|------------------------------------------------|--------------------------------------------------------------------------------------------------|--------------------------------------------------------------------------------------------|--|--|--|
| Workgroup Settings                             | Workgroups                                                                                       | Ingest                                                                                     |  |  |  |
| ☐ Interplay enabled                            | ✓ Workgroup transfers enabled ☐ Incoming workgroup transfers enabled                             | ✓       Ingest transfers enabled         Max. simultaneous ingest transfers:       4       |  |  |  |
|                                                | Max. outgoing transfers: 1                                                                       | Ingest devices.           BH-09110580           GVMX-D54           GVMX-d55           dual |  |  |  |
|                                                | Directory for temporary composition files:<br>C:\Documents and Settings\All Users\Application Da |                                                                                            |  |  |  |
|                                                | files after transfer                                                                             |                                                                                            |  |  |  |
| Standalone Settings                            | Workgroup names:                                                                                 | Dynamically Extensible Transfers (DET)                                                     |  |  |  |
|                                                |                                                                                                  | J DET enabled                                                                              |  |  |  |
| Timeout: Seconds C OMF                         | Add                                                                                              |                                                                                            |  |  |  |
| • AAF                                          | Delete                                                                                           |                                                                                            |  |  |  |
| Directory for incoming transfers:              | Edit                                                                                             | Total Transfers (All Types)                                                                |  |  |  |
| E:\Avid MediaFiles Browse                      |                                                                                                  | Max. simultaneous transfers: 13 Calculate                                                  |  |  |  |
| System Settings                                | Playback                                                                                         | Playlist Information                                                                       |  |  |  |
| Enable auto-cleanup of transfer queues         | Playback transfers enabled                                                                       | Use Newsroom rundowns to schedule transfers                                                |  |  |  |
| Auto-cleanup transfers older than 360 minutes  | Long GOP transfers enabled                                                                       |                                                                                            |  |  |  |
| Run auto-cleanup every 12 minutes              | Max. simultaneous playback transfers: 4                                                          |                                                                                            |  |  |  |
| C Server logging off Storage type:             | Playback devices:                                                                                |                                                                                            |  |  |  |
| Standard logging on     Standalone             | GVMX-D54 Add                                                                                     |                                                                                            |  |  |  |
| C Debug logging on                             | dual Delete                                                                                      |                                                                                            |  |  |  |
|                                                | Edit                                                                                             |                                                                                            |  |  |  |
| Configure FTP Parameters                       |                                                                                                  | <u>C</u> ancel <u>S</u> ave                                                                |  |  |  |

## Configuring the Avid Editor for Transfer

The following example uses the Avid NewsCutter.

- 1. Start the Avid NewsCutter and wait for the application to start.
- 2. Click the Edit menu, and then select Preferences...
- 3. Select Transfer under the settings list.
- 4. In the Send To Playback locate the Output Audio Mix and select Direct channel output or Stereo output.
- 5. Click on the TMClient.ini tab and click Add.
- 6. Add the host name of the device which is running the Transfer manager / Interplay Engine, in this example "HP18063315301", and set the Workgroup to "WORKGROUP".

**NOTE:** The names must match the names used to configure the Avid Transfer Manager / Interplay engine.

7. Restart the Editor.

Configuration of the editor is complete.

# Configuring the Avid system to use other bins / folders for send to playback

The K2AvidDHM installer saves a registry file, *K2-AvidTM.reg*, which can be used as a template if you decide to change the PVS Media client's volume name or if it's required to send to media to a different destination folder than the default folder.

The file is K2-AvidTM.reg.

The template uses the following as examples:

• gvmx-d54 as the name of the K2 Media Client or K2 Summit production Client path. The name of the K2 client should be the Control port host name of the K2 used for send to playback. It's the same host name that was added to the Avid Transfer Manager / Interplay engine Configuration.

• DestinationPath value is V:/transmission/ where V: is the Volume Name (disk array) and "transmission" is the folder name where the media will be transferred to.

To edit and run the regedit file:

- 1. Open the K2-AvidTM.reg file using Notepad or some other editor. This file can be found in C:\profile\AvidPlayback.
- 2. Change the registry file to use a different HostName while keeping the DestinationPath.

From "gvmx-d54" to "K2-Summit"

[HKEY\_LOCAL\_MACHINE\SOFTWARE\ SOFTWARE\\Avid Technology\\TransferManager Server\\DHM\\gvmx-d54] "DestinationPath"="V:/transmission/"

[HKEY\_LOCAL\_MACHINE\SOFTWARE\ SOFTWARE\\Avid Technology\\TransferManager Server\\DHM\\K2-Summit] "DestinationPath"="V:/transmission/"

3. Change the value of the DestinationPath to match your configuration.

For example, change:

From "DestinationPath" = "V:/transmission/" To "DestinationPath" = "V:/NewsAtTen/".

[HKEY\_LOCAL\_MACHINE\SOFTWARE\ SOFTWARE\\Avid Technology\\TransferManager Server\\DHM\\K2-Summit] "DestinationPath"=" V:/NewsAtTen/"

Note: the DestinationPath is case sensitive.

In a mirrored configuration, the send to a mirror requires both the volume name and destination folder to be identical for both media clients used in the dual set-up.

- 4. Save the modified template file.
- 5. Double-click the *K2-AvidTM.reg* file to add the changes to the registry.

**Note:** If multiple send to folders are required for the same media client, then you need to add an alias to the host file for each folder used and add the host names to the Transfer manager / Interplay Engine configuration.

6. Add the alias to the hosts file.

## Chapter 7 Using the K2-AvidTM

## Verify the Send To Playback

- 1. Make sure the Transfer Manager (XfrMgrServer) is running or, if Interplay is used, check the Transfer Engine are running.
- Verify the Editor is connected to the Transfer Manager / Transfer Engine by clicking on Menu Transfer. It should then provide a submenu named "Reconnect to server" This indicated the Editor is connected.
- 3. If the choice is Connect to Server, the editor is not connected. You need to select Connect to Server.
- 4. Select an Edited Sequence.
- 5. Right-click the highlighted sequence and select Send to Playback. A list of devices is displayed. Refer to the following illustration.

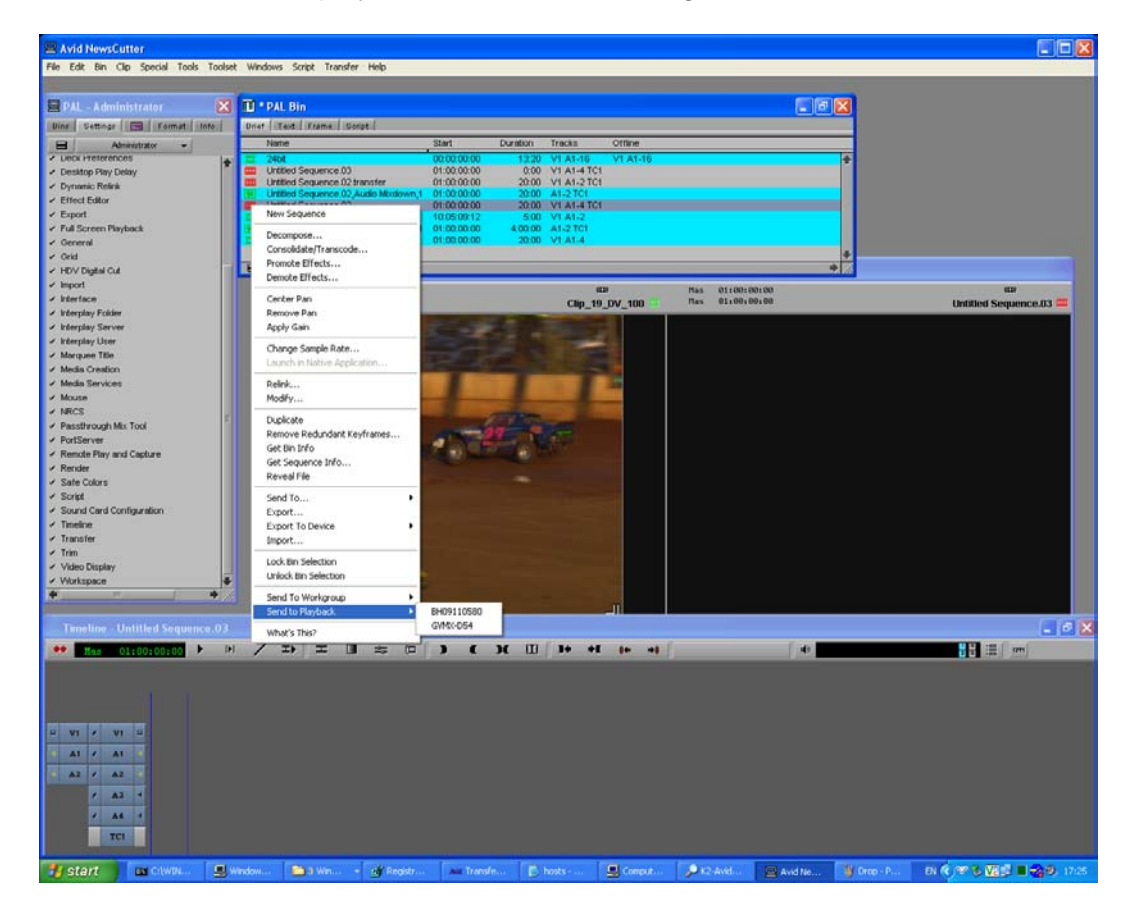

6. Select the device you want to transfer to, and hit Enter. The Send to Playback dialog box is displayed.

**NOTE:** If the Transfer Manager (XfrMgrServer) / Transfer Engine is not running, no devices are listed.

7. Add Tapeld. Tapeld is the name which will appear on K2.

## 8. Tick Overwrite.

If the asset already exists on the K2 system, the asset is deleted before the transfer starts.

9. Hit OK.

The transfer starts.

| Avid NewsCutter                                          |                                                                                                    |                   |                                                                                                    |                                                                                                    |                      |
|----------------------------------------------------------|----------------------------------------------------------------------------------------------------|-------------------|----------------------------------------------------------------------------------------------------|----------------------------------------------------------------------------------------------------|----------------------|
| File Edit Rin Cilp Special Tools Toolaet                 | t Windows Script Transfer Help                                                                                                    |                   |                                                                                                    |                                                                                                    |                      |
|                                                          |                                                                                                    |                   |                                                                                                    |                                                                                                    |                      |
| 🗏 PAL – Administrator 🛛 🔀                                | 🔟 * PAL Bin                                                                                                    |                   |                                                                                                    | 🔳 🗗 🔀                                                                                                    |                      |
| Dine Settinge B Format Info                              | Uniat Text Frame Script                                                                                                    |                   |                                                                                                    |                                                                                                    |                      |
| Administrator +                                          | Name                                                                                                    | Start Duration    | Tracks Offline                                                                                                    |                                                                                                    |                      |
| Desitop Play Delay                                       | Untitled Sequence.03                                                                                                    | 01:00:00:00 0:00  | VI A1-4 TC1                                                                                                    | 1                                                                                                    |                      |
| ✓ Dynamic Relink                                         | Untitled Sequence 02 transfer                                                                                                    | 01:00:00:00 20:00 | V1 A1-2 TC1                                                                                                    |                                                                                                    |                      |
| ✓ Effect Editor                                          | Untitled Sequence 02,Audio Mondown,1                                                                                                    | 01:00:00:00 20:00 | VI A1-4 TCI                                                                                                    |                                                                                                    |                      |
| ✓ Export                                                 | Clip_19_DV_100                                                                                                    | 10.05/09/12 5:00  | VI A1-2                                                                                                    |                                                                                                    |                      |
| General                                                  | [5] Orabled Sequence D1, Audio Micolown,1<br>III 20_1                                                                                                    | 01:00:00:00 20:00 | V1 A1.4                                                                                                    |                                                                                                    |                      |
| - Orid                                                   |                                                                                                    |                   |                                                                                                    | 4                                                                                                    |                      |
| ✓ HDV Digital Cut                                        |                                                                                                    |                   |                                                                                                    | *                                                                                                    | <u>8</u>             |
| ✓ Import                                                 | RI 10:05:14:12                                                                                                    |                   | (D)                                                                                                    | Plas 01:00:00:00                                                                                                    | (C)                  |
| / Interplay Folder                                       | 01 10:05:14:12                                                                                                    |                   | Clip_19_DV_100                                                                                                    | Nas 01100100100                                                                                                    | Untitled Sequence.03 |
| ✓ Interplay Server                                       | And Address of the owner of the                                                                                                    |                   | Conceptual in the local division of the local division of the loca |                                                                                                    |                      |
| ✓ Interplay User                                         | Send                                                                                                    | to Playback       |                                                                                                    |                                                                                                    |                      |
| Morquee Title     Martin Condina                         | States and states                                                                                                    |                   |                                                                                                    |                                                                                                    |                      |
| Media Services                                           | Serve                                                                                                    | to OVMX.D54       |                                                                                                    | OK                                                                                                    |                      |
| ✓ Mouse                                                  | and the second second                                                                                                    |                   |                                                                                                    | Cancel                                                                                                    |                      |
| <ul> <li>NRCS</li> </ul>                                 | ten                                                                                                    |                   | Tope ID (Reg.)                                                                                                    | PMT Overwrite                                                                                                    |                      |
| Passthrough Mix Tool     PastSecure                      | Untred                                                                                                    | Sequence.02       | 1000                                                                                                    | 0 0                                                                                                    |                      |
| Remote Play and Capture                                  |                                                                                                    |                   |                                                                                                    |                                                                                                    |                      |
| ✓ Render                                                 |                                                                                                    |                   |                                                                                                    |                                                                                                    |                      |
| ✓ Sate Colors                                            |                                                                                                    |                   |                                                                                                    |                                                                                                    |                      |
| Script     Script     Script     Script                  | and the second second se |                   |                                                                                                    |                                                                                                    |                      |
| <ul> <li>Ineline</li> </ul>                              | and the second second se |                   |                                                                                                    |                                                                                                    |                      |
| ✓ Transfer                                               |                                                                                                    |                   |                                                                                                    |                                                                                                    |                      |
| ✓ Trim                                                   |                                                                                                    |                   |                                                                                                    |                                                                                                    |                      |
| <ul> <li>Video Display</li> <li>Video Display</li> </ul> |                                                                                                    |                   |                                                                                                    |                                                                                                    |                      |
| + +                                                      |                                                                                                    |                   |                                                                                                    |                                                                                                    |                      |
|                                                          |                                                                                                    |                   | -11                                                                                                    |                                                                                                    |                      |
|                                                          |                                                                                                    |                   |                                                                                                    |                                                                                                    | _ 6 🗙                |
| ** Kas 01:00:00:00 + (*)                                 |                                                                                                    | э с ж ш           | 30 01 10 01                                                                                                    | [                                                                                                    |                      |
|                                                          |                                                                                                    |                   |                                                                                                    |                                                                                                    |                      |
|                                                          |                                                                                                    |                   |                                                                                                    |                                                                                                    |                      |
|                                                          |                                                                                                    |                   |                                                                                                    |                                                                                                    |                      |
| 12 VI · VI 2                                             |                                                                                                    |                   |                                                                                                    |                                                                                                    |                      |
| A1 / A1                                                  |                                                                                                    |                   |                                                                                                    |                                                                                                    |                      |
| A2 / A2                                                  |                                                                                                    |                   |                                                                                                    |                                                                                                    |                      |
|                                                          |                                                                                                    |                   |                                                                                                    |                                                                                                    |                      |
|                                                          |                                                                                                    |                   |                                                                                                    |                                                                                                    |                      |
| 2 44 14                                                  |                                                                                                    |                   |                                                                                                    |                                                                                                    |                      |
| TCL                                                      |                                                                                                    |                   |                                                                                                    |                                                                                                    |                      |
|                                                          |                                                                                                    |                   | Concerned and                                                                                                    | free and the second second sec |                      |

10. To monitor the transfer progress, select **Transfer | Status**. The transfer history / transfer progress window displays.

## Verify the Ingest to Avid from the K2 system

- 1. Make sure the Transfer Manager (XfrMgrServer) is running, or if Interplay is used, check the Transfer Engine is running.
- 2. To verify the Editor is connected to the Transfer Manager / Transfer Engine, click **Menu Transfer**.
- a. If the Reconnect to server menu is displayed, the Editor is connected.
- b. If the choice is Connect to Server, the editor is not connected. Select Connect to Server.

- 3. From the shortcut on the desktop, start the K2AvidExplorer or PvsMediaManager.
- 4. Select a clip and drag and drop it to a bin on the Avid editor. The Drop initiates the ingest action.

| Avid NewsCutter                                             |                                                                                                    |                                     |                                                                                                    |                               | 🖃 🗆 🔀                  |
|-------------------------------------------------------------|----------------------------------------------------------------------------------------------------|-------------------------------------|----------------------------------------------------------------------------------------------------|-------------------------------|------------------------|
| File Edit Din Cilo Special Tools Tool                       | ket Wedows Script Transfer Helb                                                                                                    |                                     |                                                                                                    |                               |                        |
| -                                                           |                                                                                                    |                                     |                                                                                                    |                               |                        |
| 😫 PAL - Administrator 🔰 🛃                                   | S 🔟 * PAL Bin                                                                                                    |                                     |                                                                                                    | - e ×                         |                        |
| Bins Settings B Format Info                                 | Brief Text Frame Solpt                                                                                                    |                                     |                                                                                                    |                               |                        |
| Alministrator +                                             | Nome                                                                                                    | Start Duration                      | Tracks Office                                                                                                    | 1                             |                        |
| Deck Protocols     Decktop Play Delay                       | 24bt     Untitled Sequence 00                                                                                                    | 01:00:00:00 0:0                     | 0 VI A1-16 VI A1-16<br>0 VI A1-4 TC1                                                                                                    | 1                             |                        |
| <ul> <li>Dynamic Relnik</li> </ul>                          | Untitled Sequence 02.transfer                                                                                                    | 01:00:00:00 20:0                    | 0 V1 A1-2 TC1                                                                                                    |                               |                        |
| <ul> <li>Effect Editor</li> </ul>                           | Untitled Sequence 02, Audio Mixdown                                                                                                    | 01:00:00:00 20:0                    | 0 A1-2 TC1<br>0 V1 A1-4 TC1                                                                                                    |                               |                        |
| <ul> <li>Export</li> </ul>                                  | Clip_19_DV_100                                                                                                    | 10:05:09:12 5:0                     | 0 V1 A1-2                                                                                                    |                               |                        |
| <ul> <li>Full Screen Playback</li> <li>Consuming</li> </ul> | Untitled Sequence.01 Audio Mixdown<br>22 20 1                                                                                                    | 01:00:00:00 4:00:0 01:00:00:00 20:0 | 0 A1-2 TC1<br>0 V1 A1-4                                                                                                    |                               |                        |
| <ul> <li>✓ Ond</li> </ul>                                   | Contraction of the local division of the local division of the loc |                                     |                                                                                                    | 4                             |                        |
| HOV Digital Cut                                             | 8 *                                                                                                    |                                     |                                                                                                    | +                             |                        |
| ✓ Inport                                                    | 01 10105114112                                                                                                    |                                     | 0                                                                                                    | Mas 01100100100               | 0                      |
| ✓ Interface                                                 | 01 10:05:14:12                                                                                                    |                                     | Clip_19_DV_100                                                                                                    | Mas 01:00:00:00               | Untitled Sequence.03 🗰 |
| Peerpay Folder     Peerpay Server                           |                                                                                                    | Station and Stationary              | No. of Concession, name                                                                                                    | 7                             |                        |
| ✓ Interplay User                                            | THE R. L. CONSIGNATION OF                                                                                                    |                                     | 1 - 1 - 1 - 1 - 1 - 1 - 1 - 1 - 1 - 1 -                                                                                                    |                               |                        |
| ✓ Marquee Title                                             | And and a subscription of the local division of the local division |                                     |                                                                                                    |                               |                        |
| <ul> <li>Media Creation</li> </ul>                          |                                                                                                    |                                     | And in case of the local division of the local division of the loc |                               |                        |
| <ul> <li>Media Services</li> </ul>                          | and the second second se                                                                                                    | Aud NeurCutter                      |                                                                                                    | 0                             |                        |
| ✓ mouse                                                     | And a state of the local distance of the local distance of the loc | Avid Newsculler                     |                                                                                                    |                               |                        |
| ✓ Passthrough Mix Tool                                      |                                                                                                    | (i) Would you like                  | e to initiate the transfer now                                                                                                    |                               |                        |
| ✓ PortServer                                                |                                                                                                    | or deter it to i                    | ater?                                                                                                    |                               |                        |
| <ul> <li>Remote Play and Capture</li> </ul>                 |                                                                                                    | ten name '24                        | tut'                                                                                                    |                               |                        |
| <ul> <li>Kender</li> <li>Sala Orkers</li> </ul>             |                                                                                                    |                                     |                                                                                                    |                               |                        |
| ✓ Script                                                    |                                                                                                    |                                     |                                                                                                    | _                             |                        |
| <ul> <li>Sound Card Configuration</li> </ul>                |                                                                                                    | No                                  | w Loter                                                                                                    |                               |                        |
| <ul> <li>Timeline</li> </ul>                                |                                                                                                    |                                     | No.                                                                                                    |                               |                        |
| ✓ Transfer                                                  |                                                                                                    |                                     | the same set of some set of the set of the                                                                                                    |                               |                        |
| <ul> <li>✓ Video Display</li> </ul>                         |                                                                                                    |                                     |                                                                                                    |                               |                        |
| <ul> <li>Workspace</li> </ul>                               |                                                                                                    |                                     |                                                                                                    |                               |                        |
| * · · ·                                                     |                                                                                                    |                                     | -                                                                                                    |                               |                        |
|                                                             |                                                                                                    |                                     |                                                                                                    |                               |                        |
|                                                             |                                                                                                    |                                     |                                                                                                    |                               | 💶 🖉 🔀                  |
| •• Mas 01:00:00:00 >                                        |                                                                                                    |                                     | 3+ +£ 1+ +1                                                                                                    | [ [                           |                        |
|                                                             |                                                                                                    | See a local local local local       |                                                                                                    |                               | and a stand point      |
|                                                             |                                                                                                    |                                     |                                                                                                    |                               |                        |
|                                                             |                                                                                                    |                                     |                                                                                                    |                               |                        |
| المرار المستحسب                                             |                                                                                                    |                                     |                                                                                                    |                               |                        |
| P V1 + V1 P                                                 |                                                                                                    |                                     |                                                                                                    |                               |                        |
| A1 / A1 -                                                   |                                                                                                    |                                     |                                                                                                    |                               |                        |
|                                                             |                                                                                                    |                                     |                                                                                                    |                               |                        |
| In the set of the set of the                                |                                                                                                    |                                     |                                                                                                    |                               |                        |
| × A3 +                                                      |                                                                                                    |                                     |                                                                                                    |                               |                        |
| 2 44 2                                                      |                                                                                                    |                                     |                                                                                                    |                               |                        |
| TCI                                                         |                                                                                                    |                                     |                                                                                                    |                               |                        |
|                                                             |                                                                                                    |                                     |                                                                                                    |                               |                        |
| etart cours                                                 | Window - Win - of Owsich                                                                                                    | and Transfer                        | hosts                                                                                                    | Carlot Carlot March March 100 | Desa 0                 |

5. Would you like to transfer now or defer it to later?, select Now.

The transfer starts and the transfer history / transfer progress window updates accordingly.

## Chapter 8 System Diagrams and Sample Hosts files

Single K2 and Avid Editor system diagram using only the Control network

|                                             | 2.165.100.10                                                                                                    | 192.165.100.20                                                | TServer is installed<br>on K2 Media Client |
|---------------------------------------------|----------------------------------------------------------------------------------------------------|---------------------------------------------------------------|--------------------------------------------|
|                                             | Sample ho                                                                                                    | sts file                                                      |                                            |
| 192.165.10<br>192.165.10<br><b># NOTE d</b> | D0.10       AvidEditor         D0.20       K2-MediaClient       K2-Media         Io not add any alias to the Avid d | # control ne<br>Client_he0 K2-MediaClient_he0_0 # c<br>evice. | etwork<br>control network                  |
|                                             | Control network shown in<br>Streaming network show<br>Fibre channel network sh                                      | า blue<br>m in red<br>าown in Green                           |                                            |

Single K2 and Avid NewsCutter Adrenaline system diagram using only the Control network.

# Single K2 and Avid Editor system diagram using both Control and Streaming networks

|                                  | 192 165 100 10                                                  |                                                                                                    | 192 165 10                            | 10 20                        | TServer is installed on K2 Media Client |
|----------------------------------|-----------------------------------------------------------------|----------------------------------------------------------------------------------------------------|---------------------------------------|------------------------------|-----------------------------------------|
|                                  | 10.14.129.10                                                    |                                                                                                    | 10.14.129.2                           | 20                           |                                         |
|                                  |                                                                 | Sample hosts file                                                                                       |                                       |                              |                                         |
| 192<br>192<br>10.1<br><b># N</b> | .165.100.10<br>.165.100.20<br>14.129.20<br><b>OTE do not ad</b> | AvidEditor<br>K2-MediaClient<br>K2-MediaClient_he0 K2-MediaClient_he<br>d any alias to the Avid device. | # control ne<br># control ne<br>0_0 = | etwork<br>etwork<br># stream | ing network                             |
|                                  | Control<br>Streami                                              | network shown in blue<br>ng network shown in red                                                        |                                       |                              |                                         |

Fibre channel network shown in Green

Single K2 and Avid Editor system diagram using both the Control and Streaming networks.

# SAN based K2 and Avid Editor system diagram using both Control and Streaming networks.

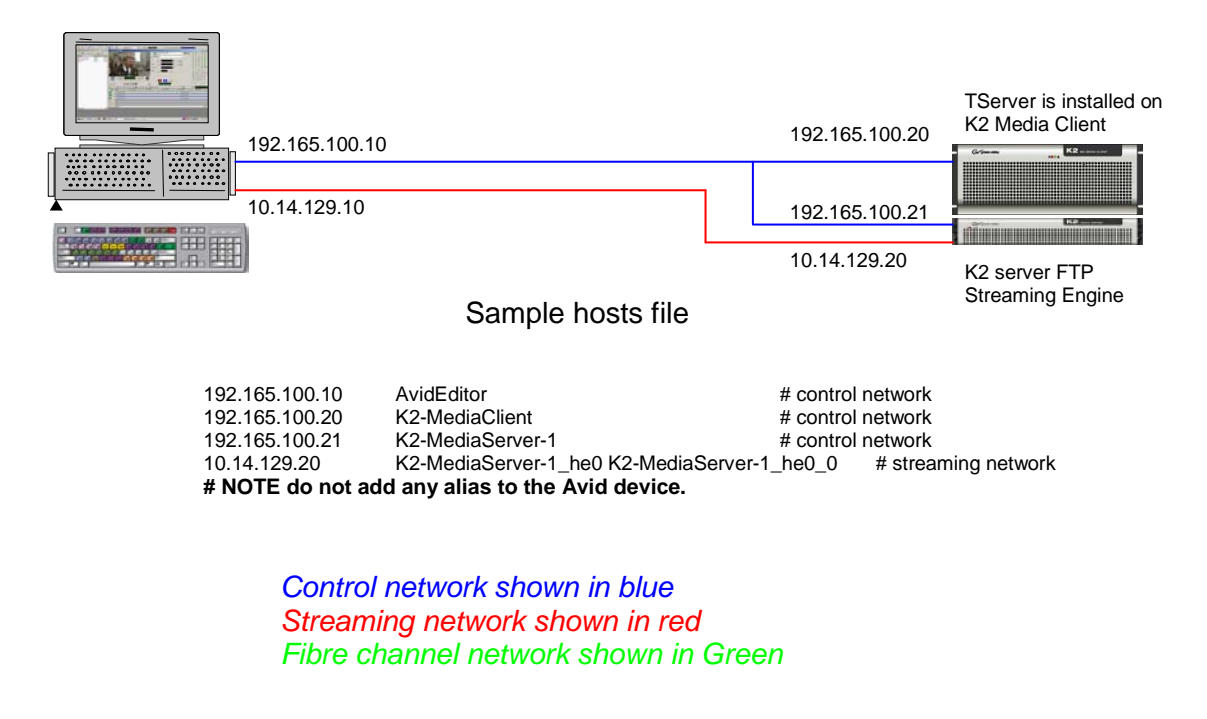

SAN-based K2 and Avid system diagram using Control and Streaming networks.

# Dual K2 and Avid Editor system diagram using only the Control network

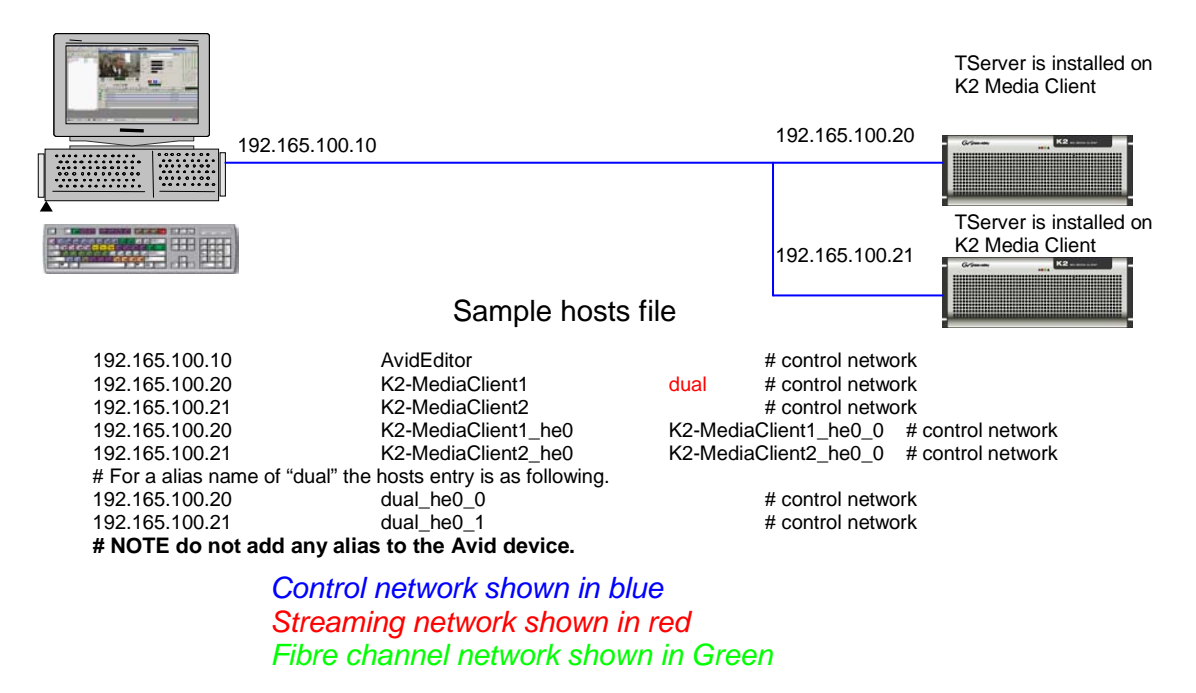

Dual Send K2 and Avid system diagram using only the Control network.

## Dual K2 and Avid Editor system diagram using both Control and Streaming networks

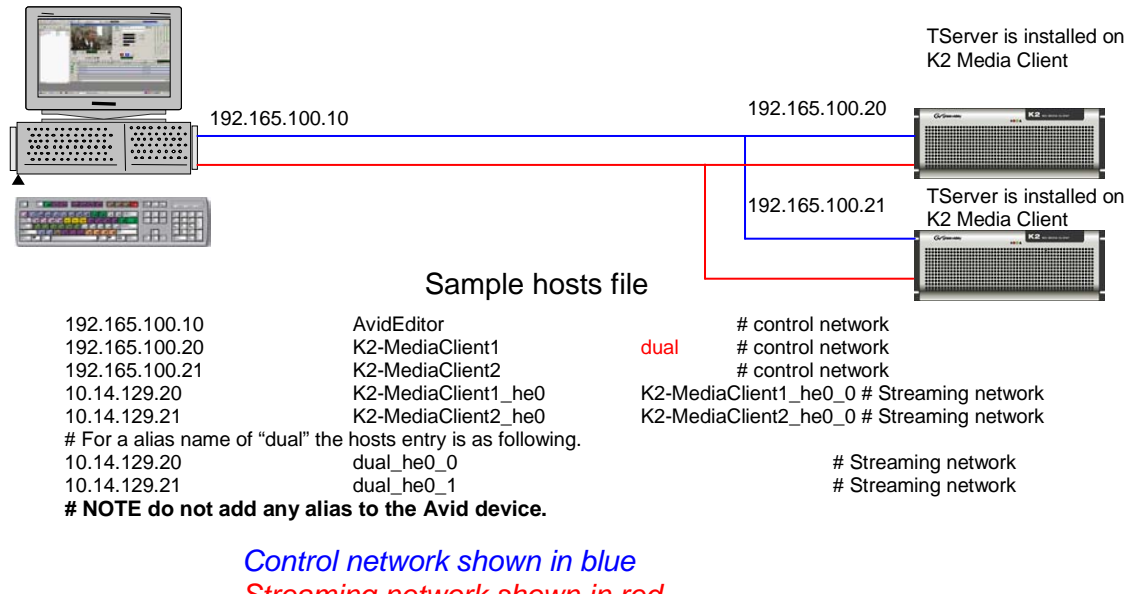

Streaming network shown in red Fibre channel network shown in Green

Dual Send K2 and Avid system diagram using Control and Streaming networks.

## Chapter 9 Registry settings

This section outlines all the various registry keys and settings used by the K2-AvidTM software.

On Avid Unity TransferManager or Avid Interplay system device, K2-AvidTM uses the following keys and values:

| Name                    | Туре          | Data (default values)              | Notes                                                                                                    |
|-------------------------|---------------|------------------------------------|----------------------------------------------------------------------------------------------------|
| DataSockRecvBufSiz<br>e | REG_DWOR<br>D | 0x0000c000                         |                                                                                                    |
| DataSockSendBufSiz<br>e | REG_DWOR<br>D | 0x00080000                         |                                                                                                    |
| DumpPerf                | REG_DWOR<br>D | 0                                  | 1 Enables Transfer rates to<br>be printed in the TM console<br>window.                                                                          |
| FtpBufferSize           | REG_DWOR<br>D | 0x00080000                         |                                                                                                    |
| FtpSocketTimeoutSe<br>c | REG_DWOR<br>D | 0x000000c3                         |                                                                                                    |
| LogLevel                | REG_DWOR<br>D | 0                                  | 1 Enables trace log                                                                                                    |
| LogName                 | REG_SZ        | c:\profile\logs\dhmlo<br>g.log     |                                                                                                    |
| NullStream              | REG_DWOR<br>D | Ō                                  | 1 Enables Null stream<br>transfers to Profile, no dates<br>are then saved on the Profile<br>disk array.<br>Used for testing transfers<br>rates. |
| NullToDhm               | REG_DWOR<br>D | 0                                  | 1 enables Null stream<br>transfers to Profile, no dates<br>are then saved on the Profile<br>disk array.<br>Used for testing transfers<br>rates. |
| oldLogName              | REG_SZ        | c:\profile\logs\old_dh<br>mlog.log |                                                                                                    |
| QueueDepth              | REG_DWOR<br>D | 2                                  |                                                                                                    |
| Set16x9                 | REG_DWOR<br>D | 0                                  | 1 Enables all Send to<br>playback transfers to be<br>flagged with 16x9 aspect.                                                                  |
| StreamType              | REG_DWOR<br>D | 0                                  | 1 Enables GXF stream is<br>dumped to c:\ on TM                                                                                                  |
| TcOffset                | REG_DWOR<br>D | 0                                  | 1 Enable Media Marks on<br>PVS/K2 to match Sequence<br>Timecode                                                                                 |

| Tracename | REG_SZ | c:\profile\logs\dhmtra |  |
|-----------|--------|------------------------|--|
|           |        | ce.log                 |  |

One level down from:

 $\label{eq:hkey_local_machine} K2-AvidTM \ there \ is the SEQ \ Key.$ 

HKEY\_LOCAL\_MACHINE Software\\Grass Valley Group\\Applications\\AvidTM DHM\\SEQ.

This enables the generation of a file that contains the details of the sequence. A useful feature for automation systems that need to know the mark in and mark out at the beginning of the transfer.

| Name    | Туре     | Data (default values)    | Notes                       |
|---------|----------|--------------------------|-----------------------------|
| SeqDump | REG_DWOR | 0                        | 1 Enables the generation of |
|         | D        |                          | SeqDump files.              |
| Path    | REG_SZ   | c:\\profile\\logs\\      | Path to the location where  |
|         |          |                          | the SeqDump will be saved   |
|         |          |                          | on the TM.                  |
| Name    | REG_SZ   | User configurable string |                             |

The file names used are created from:

STRING\_YYMMDD\_HHMMSS\_ID.txt, with:

- STRING = Configurable text string as in the above "My User Configurable String"

- YYMMDD and HHMMSS = Date/Time of the start of the transfer.

- ID = Tape ID (variable number of characters).

The file itself contains the:

STRING TAPEID SOM EOM SequenceName

Example: User Configurable String TEST\_0 01:00:00:00 01:01:08:14 RED

## This section outlines the registry keys used by the receiver

The Registry keys and values can be found in:

 $\label{eq:hkey_local_machine} \\ HKey_local_machine\\SOFTWARE\\Grass Valley Group\\Applications\\K2-AvidTM\\RECV$ 

| Name               | Туре     | Data (default values) | Notes                        |
|--------------------|----------|-----------------------|------------------------------|
| DataSockRecvBufSiz | REG_DWOR | 0x00010000            |                              |
| е                  | D        |                       |                              |
| DataSockSendBufSiz | REG_DWOR | 0x00080000            |                              |
| е                  | D        |                       |                              |
| DumpPerf           | REG_DWOR | 0                     | 1 Enables Transfer rates are |
| -                  | D        |                       | printed in the TM console    |

|                         |               |                                | window. |
|-------------------------|---------------|--------------------------------|---------|
| FtpBufferSize           | REG_DWOR      | 0x00080000                     |         |
| FtpSocketTimeoutSe<br>c | REG_DWOR<br>D | 0x000000c3                     |         |
| FtpReadSize             | REG_DWOR<br>D | 0x00010000                     |         |
| LogLevel                | REG_SZ        | c:\profile\logs\dhmlo<br>g.log |         |
| FtpWindowSize           | REG_DWOR<br>D | 0x00010000                     |         |

# This section outlines the registry keys which can be used on the Avid Editor Clients

The Registry keys and values can be found in: HKEY\_LOCAL\_MACHINE\SOFTWARE\\Grass Valley Group\\Applications\\K2-AvidTM\\SETUP

| Name     | Туре     | Data (default values) | Notes                 |
|----------|----------|-----------------------|-----------------------|
| LogLevel | REG_DWOR | 0                     | 1 Enables tracelog to |
|          | D        |                       | c:\profile\logs       |

# This section outlines the registry keys which can be used on the K2 Media Client

The Registry keys and values can be found in HKEY\_LOCAL\_MACHINE Software\\Grass Valley Group\\Applications\\TServer

| Name        | Туре          | Data (default values) | Notes                      |
|-------------|---------------|-----------------------|----------------------------|
| LogLevel    | REG_DWOR<br>D | 0                     | 1 Enables DbgView support. |
| DeleteDelay | REG_DWOR<br>D | 5                     | Sets the delay in Seconds. |

## Chapter 10 Release notes

## What's new in this release

This version of K2-AvidTM software plug-in includes new features, in addition to correcting some problems that were present in earlier releases.

- DV100 compression compression format are now supported. Requires Avid Interplay 1.6.2 or higher.
- New "K2 Avid Explorer" drag and drop interface
- Send to Playback transfers are now closed down currently, preventing erroneous error messages to be printed in the K2 log.
- Removed the Striped TC Setting.
- When overwriting assets TServer now waits until asset are deleted. The delay can be changed in the registry.

## Feature limitations in this release

- Drag and Drop of multiple assets is not supported in K2 Avid Explorer.
- Bit rate are not displayed correctly in K2 Avid Explorer.

## Changes in previous releases

The following sections describe the changes in past releases.

Version 7.0.0.98

- Fixed CR111833 Clips sent from AVID to Profile XP SAN do not overwrite existing clips, allthough the overwrite option has been selected.
- Fixed memory corruption causing audio distortion in 525 line 24Bit ingests.
- Added support for Avid Interplay version 1.6.2

### Version 7.0.0.97

- Fixed Ingest issue on assets with no audio tracks.
- Added compression format check to setup dll; if the user attempts to ingest a unsupported compression format, a dialog is displayed.
- Fixed Handle leak in Tserver occurring when event log reached max size.
- Changed Tserver installer to configure event to overwrite events as needed.
- Fixed Handle leak in Tserver occurring when event log reached max size.

Version 1.0.0.86.

• First release supporting the K2 Summit.

## Version 1.0.0.85.

- Installer now supports installation on Avid editors installed with AvidMediaComposer.exe, AvidNewsCutter.exe, AvidNewsCutterXP.exe or AvidNewsCutterAdrenaline.exe.
- To allow install on machines using Vista, the installer does not check which version of NT is used. NOTE: 64Bit OS is not currently supported.
- GvgK2PvsSetUpVC7.dll and GvgK2PvsRecvVC7.dll changed to enforce support for Frame Chase editing on Interplay systems.
- GvgK2PvsRecvVC7.dll changed to catch exceptions on ingest when filler frames are required.

### Version 1.0.0.84

• Installer changed to support installation on systems connected to a domain.

## Version 1.0.0.83.

• Added 24 bit audio support.

Version 1.0.0.82.

Added Avid Frame chase editing support. (Edit while record a clip on K2.)
 Note: This is only supported on Shared Interplay systems.

Version 1.0.0.81.

- Added registry Key to enforce 16 x 9 aspect ratio flag.
- Fixed an issue whereby PVS based systems would not work with Avid Interplay.

## Version 1.0.0.80

- Installer changed to use Installshield.
- Added message in Tserver log to identify the DHM dll name used.
- Added PDR version to ProfileHost Core as D10 attributes did not work.
- Added correct paths to installers.
- Fixed exception when slave K2 are missing
- Removed 16 bit and 24bit support as it was broken.
- Added log output if we are out of disk space on PVS
- New PVS Tserver installer which adds support for new dll naming convention.

### Version 1.0.0.7

• Fixes a Lip Sync issue when ingesting Trimmed K2 clips to the Avid.

### Version 1.0.0.5

• Added code to handle filler frames and missing media in Sequences created on Avid editors.

### Version 1.0.0.4

- Fixed Audio to video lip-sync on clips with offset timecode.
- Dual send support added.

Version 1.0.0.3

• Added support for Interplay.

Version 1.0.0.2

- Add support for to DHM for Sequence timecode to match media marks on K2.
- Fixed fault caused by long clip names.
- Added code to prevent use of illegal characters.
- Added code to prevent clip names longer than 32 characters.
- Added additional logging and exception handling.
- Added support for file generation of containing details of the sequence.

Version 1.0.0.1

• Added fix for TServerSvc failing to start after reboot of K2.

Version 1.0.0.0

- TServer.exe ported to support K2. Now runs as a service.
- GvgProfileSetup.dll ported to support K2 and Avid GenericHelperVC7.dll.
- GgvProfileRecv.dll & GvgProfileDhm ported to use Avid GenericHelperVC7.dll.
- Added support for D10 (IMX) metadata.

## **Chapter 11 Troubleshooting hints**

This section describes common installations mistakes and provides information on how to troubleshoot the K2-AvidTM installation.

## Common install or configuration faults

## Installation

Description:

• Setup program fails to launch or fails partway through.

## Workaround / hint:

• Run the setup again, but this time from the command line. Use the following syntax: Setup /lv log.txt This produces a log.txt that then can be forwarded to Grass Valley for further analysis.

## Description:

• K2-Avid-Explorer fails to start.

## Workaround / hint:

• Make sure Microsoft .NET Framework 1.1, 2.0 and 3.0 are installed.

### Description:

• K2-Avid-Explorer fails to connect to K2.

### Workaround / hint:

- Verify the network connection by using ping. Ping both host name and
- IP address. That is: ping gvmx-d54 and ping 192.165.100.20.

## Description:

• K2-Avid-Explorer fails to enumerate assets.

Workaround / hint:

• Check the K2 software versions are as are outlined in this document.

Description:

• Drag and drop an asset on a Avid bin, an exception is thrown.

Workaround / Troubleshooting hint:

- Verify Ingest software is installed in the same location as the Avid Editor.
- Check the correct version was installed (workgroup versus interplay)

## Description:

• Can't connect to K2 or Ingest fails.

Workaround / Troubleshooting hint:

• Check the correct version was installed (workgroup versus interplay)

## Description:

Send to Playback fails.

Workaround / Troubleshooting hint:

- On PVS, Verify the TServer is running (Check the TServer log).
- On K2, Verify the TServersvc is running (Check the K2 log).
- Hosts file wrong, Avid can't connect to K2, Verify the network connection by using ping. Ping using both host name and ip address. That is: ping gvmx-d54 and ping 192.165.100.20.
- Check the correct version was installed (workgroup versus interplay).
- Check sequence you are trying to send, mixed format are not supported.

## PVS Media Manager

Description:

• Fails to connect to the PVS Client.

Workaround / Troubleshooting hint:

- Make sure the PVS port server is running.
- Verify the network connection by using ping. Ping using both host name and ip address. That is: ping gvmx-d54 and ping 192.165.100.20.

### Ingest to Avid

Description:

• Ingest fails to start.

### Workaround / hints:

- Verify the license is valid.
- Verify the network connection by using ping. Use both host name and ip address. That is: ping gvmx-d54 and ping 192.165.100.20.

- Verify the TransferManager is running.
- Verify the Editor is connected to the TransferManager.
- If no faults can be found then save the console output from the XferMgrserver (TransferManager) which can then be forwarded to Grass Valley for further Analysis.

## Ingest to Avid fails

## Description:

- Ingest fails with error message "Unable to transfer from the ingest device. The server doesn't have information for the specified device".
- ٠

Workaround / hints:

- The device used to ingest from has not been added to the Avid Interplay Transfer Engine Configuration or the wrong name was added. Please check hostname used and add if missing.
- The Avid Interplay Transfer Engine is not running. If the Avid Interplay Transfer Engine are running then verify the editor are connected to the server. Click on Transfer (on menu bar of the editor). The editor is not connected if it says "Connect to server" in that case click to connect.

### Description:

• Ingest fails with transfer status "error" and the Transfer Engine console window displays "Unable to load dll: GvgK2PvsRecvVC7]

Workaround / hints:

• K2AvidDHM has not been installed. Check installation and install if missing.

Description:

• Ingest fails with error message "Cannot perform ingest operation", "The required dll for the ingest device could not be located."

Workaround / hints:

 Check the location of the editor program, C:\Program Files\Avid\Avid NewsCutter, verify GvgK2SetupVC7.dll and GvgProfileSetupVC7.dll are present. Reinstall software and make sure the correct path is used during install.

Description:

• Ingest fails with Transfer status window reporting Track synchronization error occurred.

Workaround / hints:

• This is caused by media files / tracks are not aligned. This can occur if the clip was originally recorded with 2 audio tracks and then later on playout on a channel with 4 audio tracks. In this case the PVS or K2 will create dummy tracks which then causes the transfer to fail.

Description:

• Fails to ingest media to Avid.

### Workaround / Troubleshooting hint:

• Check the tmClient.ini. Host names should be used not IP addresses.

## Send To Playback

Description:

• When selecting "Send to playback" no devices are listed or the wrong device names are listed.

Workaround / hints:

- The Avid Interplay Transfer Engine is not running. If the Avid Interplay Transfer Engine are running, then verify the editor are connected to the server. Click on Transfer (on menu bar of the editor). The editor is not connected if it says "Connect to server" in that case click to connect.
- Use the Avid Interplay Transfer Engine Configuration tool to verify the device names.

Description:

• Send to playback fails with transfer status "error" and the Transfer Engine console window displays "Failed to connect to Playback service"

Workaround / hints:

- Tserver are not running on Profile or K2. Verify it's running.
- Check the device name added in the Avid Interplay Transfer Engine configuration.
- Check IP address and device name are correct in the hosts table on the Avid Editor and Avid Interplay Transfer Engine.

Description:

• Send to playback fails with a dialog box indicating TTMixDownAudioTracks did not perform AudioMixDown due to current MediaCreation Tool MIXDOWN setting.

Workaround / hints:

Check the Audio Project settings, they may not compatible with the Transfer settings ... The most convenient is to set the Transfer settings for <Output Audio Mix> to Direct Channel Output. This means, that whatever comes from the Audio project (timeline), will be transferred without attempting to create a Stereo output. If you are using 8 audio channels in the project, all 8 channels will be transferred to K2.
 Note: If the Transfer settings for <Output Audio Mix> are set to STEREO

OUTPUT, then verify that the output of the Audio Project is set to Stereo Mix.

## Send To Playback

Description:

• Fails to send media to PVS or K2.

Workaround / Troubleshooting hint:

• If a firewall is enabled, disable it.

## Description:

• Send to Play Back fails with Transfer Status reporting: Error: Internal error in the DLL that sends media to the playback device and XfrMgrserver console window displays: failed to connect to Playback device.

Workaround / Troubleshooting hint:

- Make sure the PVS port server is running.
- Check you can ping the K2 by host name and IP address. Verify the network connection by using ping. Use both host name and IP address. That is: ping gvmx-d54 and ping 192.165.100.20.

## Debug logs can be enabled

Setup: HKEY\_LOCAL\_MACHINE\SOFTWARE\Grass Valley Group\Applications\K2-AvidTM\SETUP Set log level to 1.

Receiver: HKEY\_LOCAL\_MACHINE\SOFTWARE\Grass Valley Group\Applications\K2-AvidTM\RECV Set log level to 1.

DHM: HKEY\_LOCAL\_MACHINE\SOFTWARE\Grass Valley Group\Applications\K2-AvidTM\ DHM Set log level to 1.

Can you manually FTP? Is Tserver running?

Are there any Tserver messages logged?